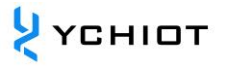

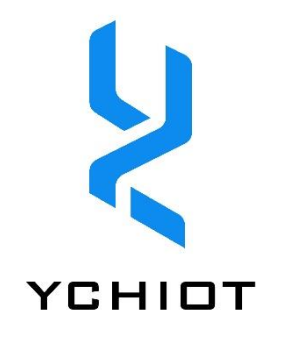

# AP03-研创物联产品固件更新

Version 1.1 (2023.01.01)

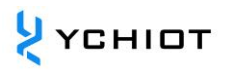

# 目 录

| 1    | 研创物联产品固件更新说明             | 4  |
|------|--------------------------|----|
| 2 S  | ST-LINK Utility 下载程序     | 5  |
| 2.1  | 关于 STM32 ST-LINK Utility | 5  |
| 2.2  | 2 软件安装                   | 5  |
| 2.3  | 3 更新步骤                   | 8  |
| 2.4  | 1 配置                     | 12 |
| 3 J- | -FLASH 下载程序              | 13 |
| 3.1  | J-Flash 简介               | 13 |
| 3.2  | 2   安装 J-LINK 驱动         | 13 |
| 3.3  | 3 使用 J-Flash 下载 Hex 步骤   | 15 |
| 3.4  | 1 配置                     | 23 |
| 4 K  | Ceil 下载程序                | 24 |
| 4.1  | 开发软件                     | 24 |
| 4.2  | 2   安装 KEIL 5            | 24 |
| 4.3  | 3 KEIL 5 Pack 安装         |    |
| 4.4  | 4 Keygen 破解              |    |
| 4.5  | 5 打开工程                   |    |
| 4.6  | 5 编译与下载                  |    |
| 5    | 文档管理信息表                  | 31 |

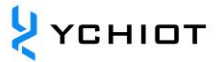

## 免责声明

研创物联有权在不告知客户的前提下更新产品说明。功能及规格的改变将会尽可能发布在 产品勘误表或新版本的文档中。建议客户及时登录研创物联官网 www.ychiot.com 下载最 新产品说明文档。

# 生命支持政策

研创物联产品未被授权使用在高安全性领域(如对生命有危险的场合),因为产品一旦运行 出现失误可能会导致严重的人身伤害或死亡。假使有客户将研创物联产品用于或出售到高 安全性领域, 客户需要自行承担所有的责任; 如果将本产品用于高安全性领域, 客户需同 意研创物联及其代理商完全无责。

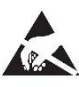

**注意!静电敏感设备。在使用该产品时请做好预防措施以防止出现永久性损害。** 

## 法规认证

所有使用本模组进行产品开发的用户,在营销或销售产品前都必须经由当地的无线电监督 管理部门的批准,客户必须承担从有关当局获得批准的所有责任。

# 1 研创物联产品固件更新说明

用户可通过以下几种方式,为研创 UWB 模块进行固件更新,请根据自己所选购的型号,进行相应的下载。

#### 表 1.1 研创开发板系列升级方法一览

|        | 已购源码客户         | 未购源码的客户             |
|--------|----------------|---------------------|
| 适用硬件   | Mini3          | Mini3               |
|        | Mini3s         | Mini3s              |
|        | Mini3sPlus     | Mini3sPlus          |
|        | Mini4sPlus     | Mini4sPlus          |
|        | Mini4          | Mini4               |
|        | Mini5          | MINI5               |
|        | Protag(STM32)  | Protag(STM32)       |
| 更新方式   | 通过打开 Keil 工程下载 | 给模块下载.HEX 文件升级程序    |
| 工具与软件  | 硬件:下载器 ST-LINK | 硬件:下载器 ST-LINK      |
|        | 软件: KEIL       | 软件: ST-LINK UTILITY |
| 参考相关章节 | 第4章            | 第2章                 |

表 1.2 研创商用产品系列升级方法一览

|        | 基站升级               | 标签升级                  |
|--------|--------------------|-----------------------|
| 适用硬件   | 基站 ProAnc (STM32)  | 标签 ProCard (NRF52832) |
|        |                    | 标签 Protag (NRF52832)  |
| 更新方式   | 给模块下载.hex 文件升级程序   | 给模块下载.hex 文件升级程序      |
| 工具与软件  | 硬件:下载器 ST-LINK     | 硬件:下载器 J-LINK         |
|        | 软件:ST-LINK Utility | 软件: J-FLASH           |
| 参考相关章节 | 第4章                | 第3章                   |

# 2 ST-LINK Utility 下载程序

## 2.1 关于 STM32 ST-LINK Utility

STM32 ST-LINK Utility 软件主要的功能就是量产(批量下载代码的工具)。它也是比较实用的一个工具,当我们需要查看芯片 FLASH 数据时,可以很快定位查找到想要的数据(前提是没有添加保护)。

STM32 ST-LINK Utility 软件包含 ST-Link 驱动。若你安装了 STM32 ST-LINK Utility 软件,你的 ST-Link 就不用单独安装驱动了,可以直接使用(比如 Keil、IAR 在线调试、下载等)。

STM32 ST-LINK Utility 软件除了可以快速读取 FLASH 数据外,还可快速读取 STM32 芯片型号、ID、版本等信息。

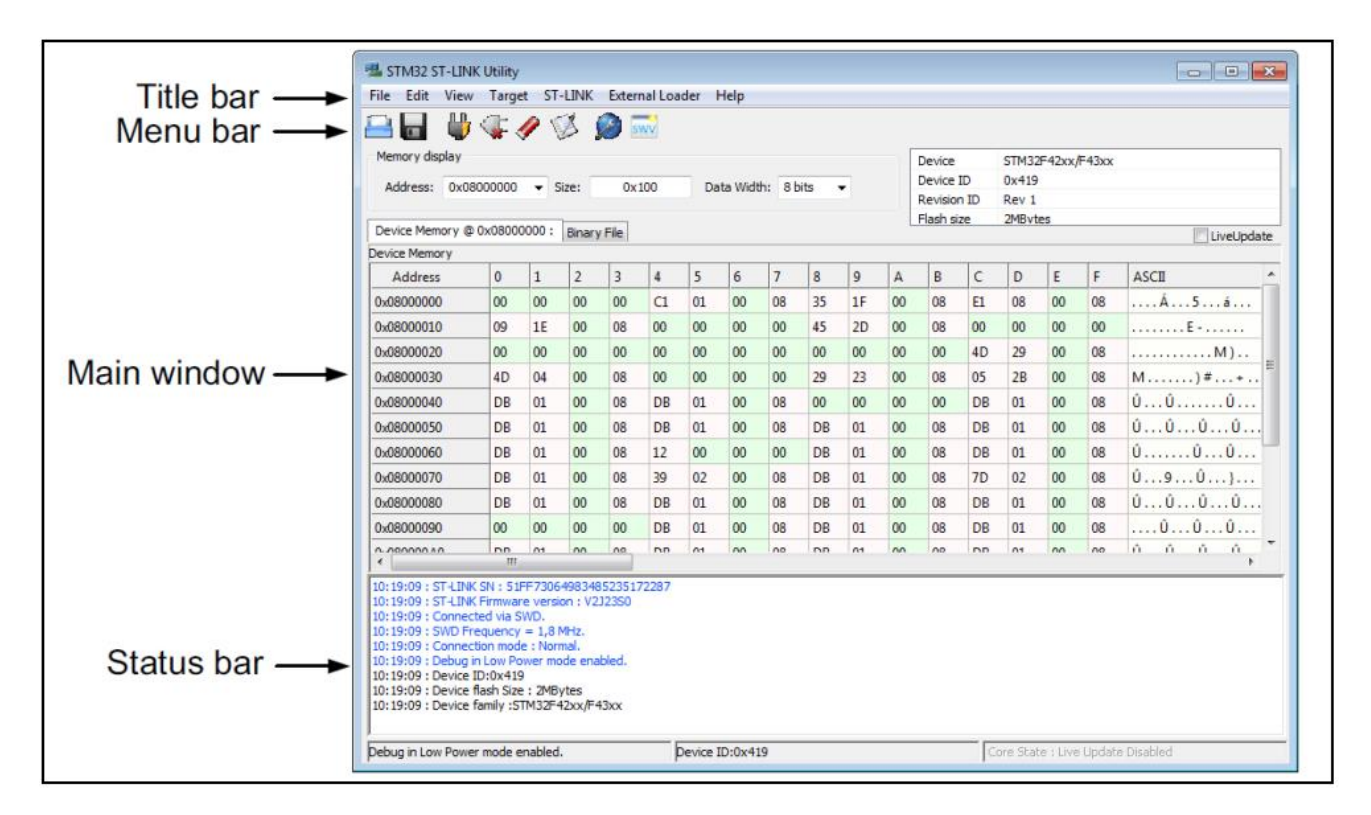

图 2.1 STM32 ST-LINK Utility 界面

## 2.2 软件安装

STM32 ST-LINK Utility 集成开发环境的安装比较简单(基本上就是一路 Next 下去)。以上面下载的"STM32 ST-LINK Utility v3.1.0 setup.exe"软件为例讲述。

1.解压软件,双击 "STM32 ST-LINK Utility v3.1.0.exe",进入准备安装 (解压)过程。

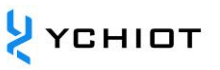

# 2.进入安装向导,点击"Next"。

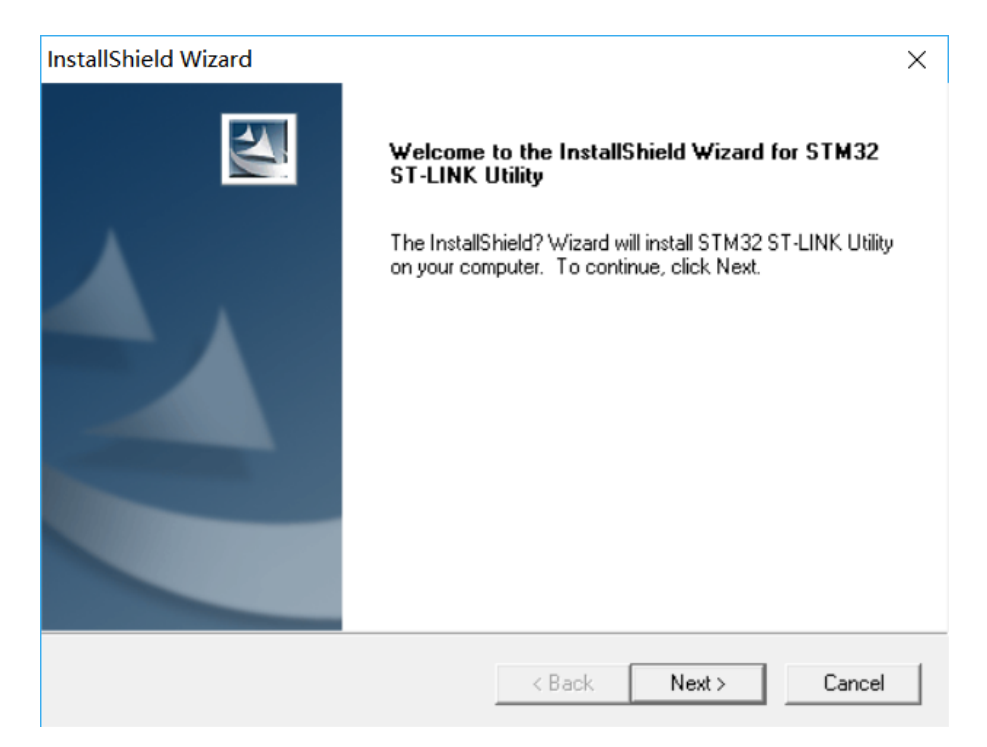

# 3.同意许可, 点击"Yes"。

| Elective Agreement                                                                                                    | - Contract - Contract |   |
|----------------------------------------------------------------------------------------------------|----------------------------------------------------------------------------------------------------|---|
| Please read the following license agreement care                                                                                                    | efully.                                                                                                    |   |
| Press the PAGE DOWN key to see the rest of th                                                                                                    | e agreement.                                                                                                    |   |
| SOFTWARE LICENSE AGREEMENT                                                                                                    |                                                                                                    | ^ |
| By using this Licensed Software, You are agreei<br>conditions of this License Agreement. Do not us<br>read and agreed to the following terms and conc<br>implies automatically the acceptance of the follo<br>indicate your acceptance or NON-acceptance b<br>ACCEPT' as indicated below in the media. | ing to be bound by the terms and<br>the the Licensed Software until You have<br>ditions. The use of the Licensed Software<br>wing terms and conditions. Please<br>by selecting "IACCEPT' or "IDONOT                                                                                                    | ~ |
| ,<br>Do you accept all the terms of the preceding Lice<br>setup will close. To install STM32 ST-LINK Utility                                                                                                    | ense Agreement? If you choose No, the<br>y, you must accept this agreement.                                                                                                    |   |
|                                                                                                    |                                                                                                    | _ |
| nstallShield                                                                                                    |                                                                                                    |   |

4.选择安装路径 (这里默认), 点击 "Next"。

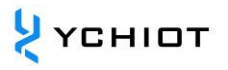

| hoose Destination Location                                           |                                    | and a          |
|----------------------------------------------------------------------|------------------------------------|----------------|
| Select folder where Setup will install files.                        |                                    |                |
| Setup will install STM32 ST-LINK Utility in t                        | he following folder.               |                |
| To install to this folder, click Next. To install<br>another folder. | I to a different folder, click Bro | wse and select |
|                                                                      |                                    |                |
|                                                                      |                                    |                |
|                                                                      |                                    |                |
|                                                                      |                                    |                |
|                                                                      |                                    |                |
| Destination Folder                                                   |                                    |                |
| Destination Folder C:\\STMicroelectronics\STM32 ST-LIN               | √K Utility∖                        | Browse         |
| Destination Folder<br>C:\\STMicroelectronics\STM32 ST-LIN            | √K Utility\                        | Browse         |

# 5.进入安装过程,不到一分钟时间。

6.安装最后提示"安装驱动",点击"下一步",最后点击"完成"安装完成。 7.点击"Finish"完成上位机软件及 ST-LINK 驱动的安装。

8.查看版本: 打开软件-> Help - > About, 可以看见版本是更新了的。

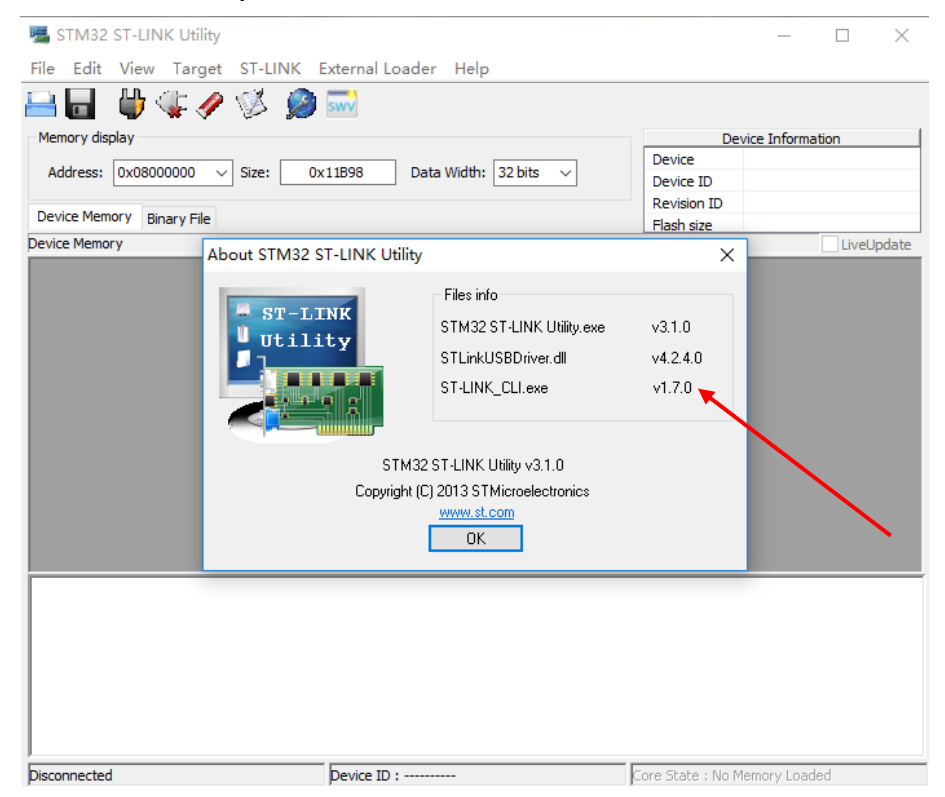

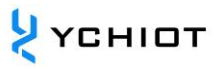

# 2.3 更新步骤

# 2.3.1 硬件连接

Mini3s / Mini3sPlus 硬件连接方式如下图所示。

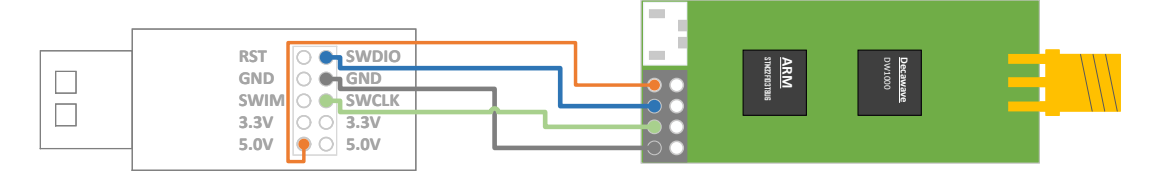

Mini3/Mini4/Mini5 硬件连接方式如下图所示。

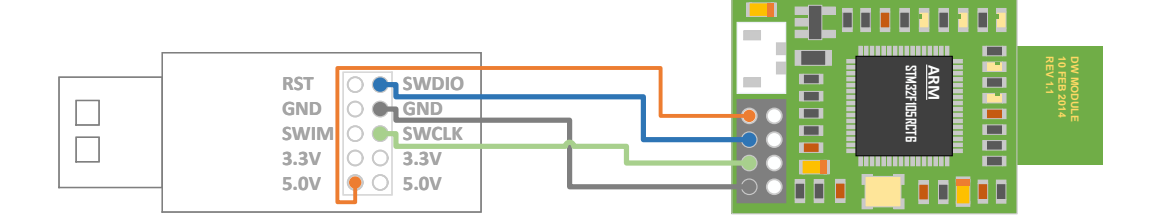

Mini4sPlus 硬件连接方式如下图所示。

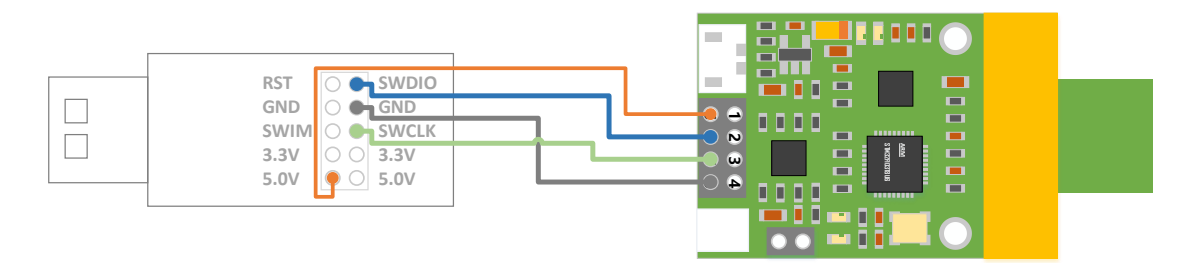

壁挂基站与下载器的连接方法:将基站上的螺丝拧开,打开盖子。并将 ST-LINK V2 下载器 通过排线连接到基站主控板的 J-TAG 座上。

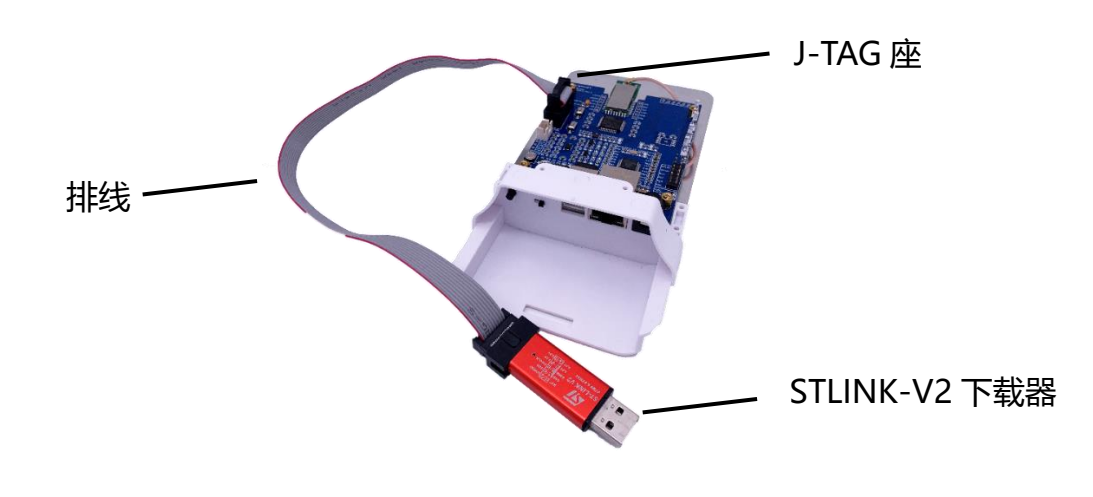

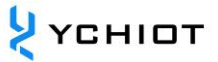

防水铸铝外壳基站与下载器的连接方法:将基站铸铝外壳打开,将 ST-LINK V2 下载器通过 排线连接到基站主控板的 J-TAG 座上。因 J-TAG 脚有多种样式,请参考 PCB 上对 J-TAG 脚 的定义,SWD 下载模式,需要用到 VCC SWDIO SWCLK GND。

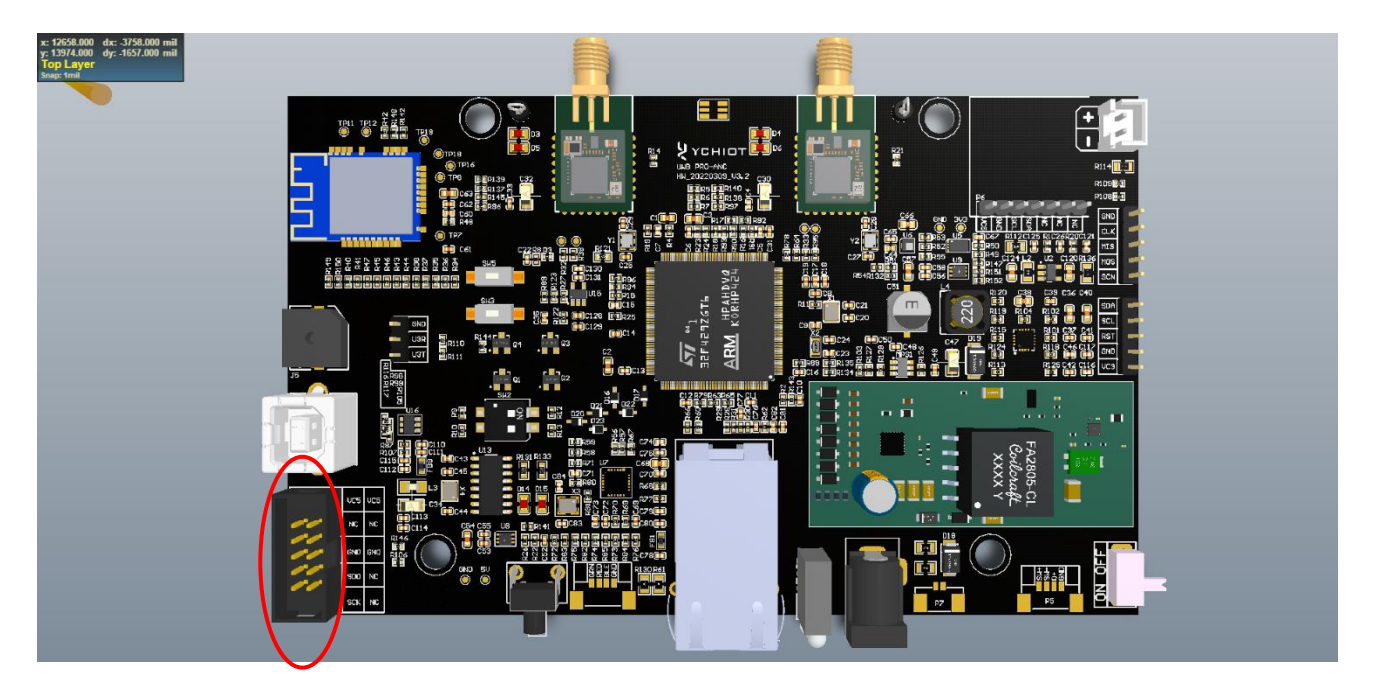

# 2.3.2 软件连接

打开 STM32 ST-LINK Utility 软件,连接芯片: Target-> Connect 或直接点击连接快捷按钮 (如下图)。注意:读取 FLASH 信息的前提是没有添加读保护。点击"连接按钮"之前可以 设置读取 FLASH 的起始地址、读取长度和数据显示的宽度。

| 🖼 STM32 ST                                                                                                    | -LINK Utility              | E LINK E | E接快捷                                  | 方式<br>lar Hala       |                   | - 🗆 ×                             |  |
|----------------------------------------------------------------------------------------------------|----------------------------|----------|---------------------------------------|----------------------|-------------------|-----------------------------------|--|
| Memory display<br>Address: 0x<br>Device Memory                                                                                                    | 108000000 ~<br>108000000 ~ | Size: 0x | (11B98)<br>(11B98)<br>(大度)<br>(11B98) | Data Width: 32<br>数据 | <sup>bits</sup> → |                                   |  |
| Address                                                                                                    | 0                          | 4        | 8                                     | С                    | ASCII             | ,                                 |  |
| 0x0800000                                                                                                    | 20010000                   | 08007801 | 08009E51                              | 08009E99             | xQ                | ???                               |  |
| 0x08000010                                                                                                    | 08009EB9                   | 08009EC1 | 08009EC9                              | 00000000             | ??????.           |                                   |  |
| 0x08000020                                                                                                    | 00000000                   | 0000000  | 00000000                              | 08009ED1             |                   | ??                                |  |
| 0x08000030                                                                                                    | 08009EDD                   | 0000000  | 08009EE9                              | 08009F15             | ????.             | ?                                 |  |
| 0x08000040                                                                                                    | 08007849                   | 08007849 | 08007849                              | 08009EF5             | 1x1x1             | x??                               |  |
| 0x08000050                                                                                                    | 08007849                   | 08007849 | 08009F45                              | 08007849             | x   x E           | ?lx                               |  |
| 0x08000060                                                                                                    | 08007849                   | 08009F59 | 08007849                              | 08007849             | 1 x Y ? I :       | xlx                               |  |
| 0x08000070                                                                                                    | 08007849                   | 08007849 | 08007849                              | 08007849             | 1x1x1             | xlx                               |  |
| <                                                                                                    |                            |          |                                       |                      |                   | >                                 |  |
| 20:25:59 : ST-LINK Firmware version : V2317S4<br>20:25:59 : Connected via SWD.<br>20:25:59 : Connetion mode : Normal.<br>20:25:59 : Debug in sleep and stop mode enabled.<br>20:25:59 : Device ID:0x418<br>20:25:59 : Device flash Size : 128KBytes<br>20:25:59 : Device family :STM32F10x Connectivity Line |                            |          |                                       |                      |                   |                                   |  |
| pebug in sleep a                                                                                                    | nd stop mode e             | nabled.  | Device ID:0x4                         | 18                   |                   | Core State : Live Update Disabled |  |

# 2.3.3 加载 Hex

在上一步连接好芯片,并正确识别芯片之后,打开需要下载的程序(hex)文件。打开 hex 文件可以从菜单栏 (File -> Open File)打开,也可以直接讲 hex 文件拖动到 FLASH 区域 (就像从电脑复制文件到 U 盘一样)。

**у**сніот

| 5 STM32 ST                                                                                                    | -LINK Utility                                          |               |               |          |              |                   | -             |         | ×       |
|----------------------------------------------------------------------------------------------------|--------------------------------------------------------|---------------|---------------|----------|--------------|-------------------|---------------|---------|---------|
| File Edit V                                                                                                    | iew Target                                             | ST-LINK       | External Load | er Help  |              |                   |               |         |         |
| 🔒 🖥 🖕                                                                                                    | b 🤹 🥠                                                  | 🥨 👂           | swv           | 打开 he    | x 文件         |                   |               |         |         |
| Memory display                                                                                                    | Memory display Device Information                      |               |               |          |              |                   |               |         |         |
| Address: 0x                                                                                                    | Address 0x02000000 v Size 0x7P02 Data Width: 22 bits v |               |               |          |              |                   |               |         | ectivit |
| Address: UXUSUUUUUU V SIZE: UXL1998 Data Width: 32 Dits V Device ID 0x418                                                                                                    |                                                        |               |               |          |              |                   |               |         |         |
| Device Memory                                                                                                    | @ 0~0900000                                            | File SPL h    | ex            |          |              | Revision ID       | Rev Z         |         |         |
| COT have added                                                                                                    | @ 0x0800000                                            |               | 000001        |          |              | Flash size        | 128KBvtes     |         |         |
| [SPI.nex], Addre                                                                                                    | ess range: [UXU                                        | 8000000 0x080 | 09898]        |          | 1            |                   |               |         |         |
| Address                                                                                                    | 0                                                      | 4             | 8             | С        | ASCII        |                   |               |         | ^       |
| 0x08000000                                                                                                    | 20002288                                               | 08007A49      | 0800428D      | 0800428F | ?". lz?B     | .?B               |               |         |         |
| 0x08000010                                                                                                    | 08004291                                               | 08004293      | 08004295      | 0000000  | ?B?B?B.      |                   |               |         |         |
| 0x08000020                                                                                                    | 00000000                                               | 0000000       | 0000000       | 08004297 | ···2: 直接#    | <b>\$</b> 文件拖     | 到这里           |         |         |
| 0x08000030                                                                                                    | 08004299                                               | 0000000       | 0800429B      | 0800429D | ?B ?B        | ?B                |               |         |         |
| 0x08000040                                                                                                    | 08007A63                                               | 08007A63      | 08007A63      | 08007A63 | c z c z c z  | cz                |               |         |         |
| 0x08000050                                                                                                    | 08007A63                                               | 08007A63      | 080042B9      | 08007A63 | c z c z ?B . | . c z             |               |         |         |
| 0x08000060                                                                                                    | 08007A63                                               | 080042C9      | 08007A63      | 08007A63 | c z ?B c z . | . c z             |               |         |         |
| 0x08000070                                                                                                    | 08007A63                                               | 08007A63      | 08007A63      | 08007A63 | c z c z c z  | cz                |               |         | ~       |
| <                                                                                                    |                                                        |               |               |          |              |                   |               |         | >       |
| 20:31:24 : [SPI.hex] opened successfully.<br>20:31:27 : ST-LINK Firmware version : V2J17S4<br>20:31:27 : Connected via SWD.<br>20:31:27 : Connection mode : Normal.<br>20:31:27 : Debug in sleep and stop mode enabled.<br>20:31:28 : Device ID:0x418<br>20:31:28 : Device family :STM32F10x Connectivity Line |                                                        |               |               |          |              |                   |               |         |         |
| Debug in sleep a                                                                                                    | nd stop mode e                                         | nabled.       | Device ID:0x4 | 18       |              | iore State : No M | Memory Grid S | elected |         |

# 2.3.4 下载 Hex

在上一步打开 hex 文件完成之后,点击"下载"(可以 Taraget -> Program,也可以直接点 击下载快捷按钮,如下图)

|                                                           |             |              | _         |         |
|-----------------------------------------------------------|-------------|--------------|-----------|---------|
| 骗 STM32 ST-LINK Utility                                   |             | -            |           | Х       |
| File Edit View Target ST-LINK External Loader Help        |             |              |           |         |
| 🖴 🖥 🖕 🗇 🇭 🎯 📼                                             |             |              |           |         |
| Memory display                                            | De          | vice Informa | tion      |         |
|                                                           | Device      | STM32F       | 10x Conne | ectivit |
| Address: UXU8000000 V Size: UX11998 Data Width: 32 bits V | Device ID   | 0x418        |           |         |
| The entire                                                | Revision ID | Rev Z        |           |         |
| Device Memory @ 0x08000000 : File : SP1.nex               | Flash size  | 128KBvtes    |           |         |

弹出信息确认窗口,如 hex 文件路径、验证方式等,确认信息无误后点击"Start"开始下载 程序。如:我将可执行 hex 文件命名为"SPI.hex",位于桌面。

ᢣ үсніот

| 😼 STM32 ST       | -LINK Utility   |                                                     |             | _              |           | $\times$ |
|------------------|-----------------|-----------------------------------------------------|-------------|----------------|-----------|----------|
| File Edit Vi     | iew Target      | ST-LINK External Loader Help                        |             |                |           |          |
| - 🖬 🕯            | b 🕼 🥠           | 🧭 🧝 🔜                                               |             |                |           |          |
| Memory display   | /               |                                                     | De          | evice Informat | ion       |          |
| Address Or       | 0000000         | Citere DevOTOD Devis Wildlife 22 hits and           | Device      | STM32F1        | 0x Connec | ctivit   |
| Address: Ux      | 08000000        | Size: 0x9B98 Data Width: 32 bits V                  | Device ID   | 0x418          |           |          |
| Device Memory    | File · SDT he   | v                                                   | Revision ID | Rev Z          |           |          |
| Device Memory    | The JPINE       |                                                     | Flash size  | 128KBvtes      |           |          |
| [SPI.nex], Addre | ess range: [Uxi | 8000000 0X08009B98]                                 |             |                |           | _        |
| Address          | 0               |                                                     |             |                |           | ^        |
| 0x08000000       | 20002288        | Oownload [ SPI.hex ]                                | ×           |                |           | _        |
| 0x08000010       | 08004291        | 0 Start address : 0x08000000                        |             |                |           |          |
| 0x08000020       | 00000000        | 0 File path ::ag_4A8T_V1.8.5.2_20180610\0BJ\SPI.hex | Browse      |                |           |          |
| 0x08000030       | 08004299        | 0<br>Click "Program" to start programming.          |             |                |           |          |
| 0x08000040       | 08007A63        | 0 确认上而信自于                                           | 误后          | 占土该均           | 史印        |          |
| 0x08000050       | 08007A63        |                                                     |             |                | хтш       |          |
| 0x08000060       | 08007A63        | 0 Start Cancel                                      |             |                |           |          |
| 0x08000070       | 08007A63        | 00007803 00007803 00007803 022.                     |             |                |           | ~        |
| <                |                 |                                                     |             |                |           | >        |

下载过程时间长短与程序大小有关,一般都很快,出现"Verification...OK",说明下载成功。

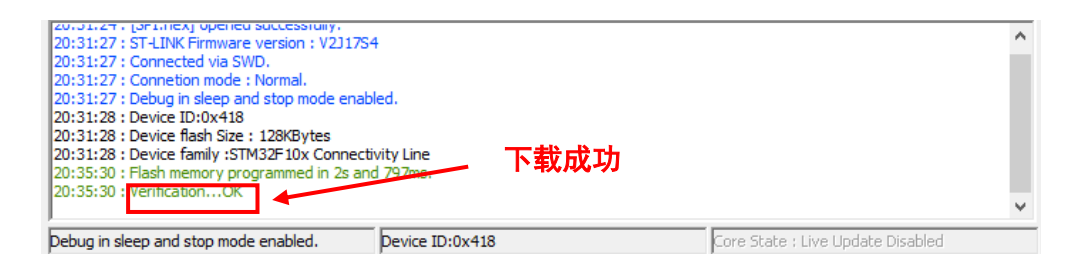

# 2.4 配置

更新完固件后,还需要使用 AT 命令对 UWB 设备的速率、信道、地址进行配置,模块方可正常使用。具体操作见各个 UWB 设备的用户手册 AT 指令配置方法。

YCHIOT

# 3 J-FLASH 下载程序

## 3.1 J-Flash 简介

J-Flash 是 SEGGER (J-LINK 仿真器厂商)发布的一款单独的 Flash ISP 烧写软件,支持将 HEX 和 BIN 格式文件烧写到单片机的 Flash。

J-Flash 集成在 J-LINK 驱动里面,当我们安装了 J-LINK 驱动后,也就安装了 J-Flash。

注: 3.2 节及 3.3 节使用 J-LINK V9.0 下载器进行操作

#### 3.2 安装 J-LINK 驱动

双击 🔛 JLink\_Windows\_V646<sup>驱动</sup> ,启动安装,点击 NEXT

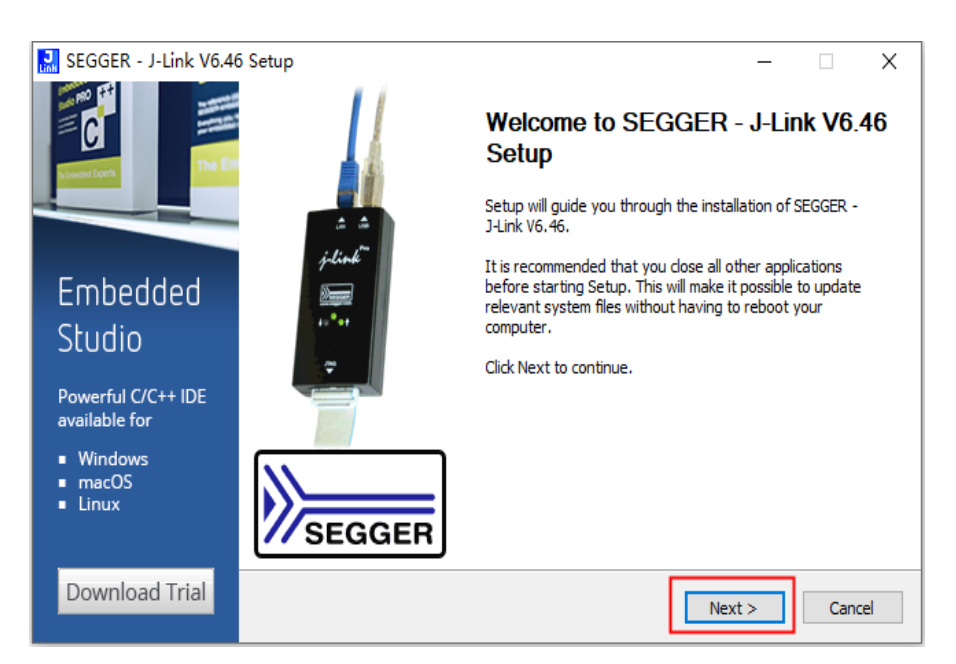

图 3.2.1 JLINK 驱动安装

# 点击【I Agree】继续安装

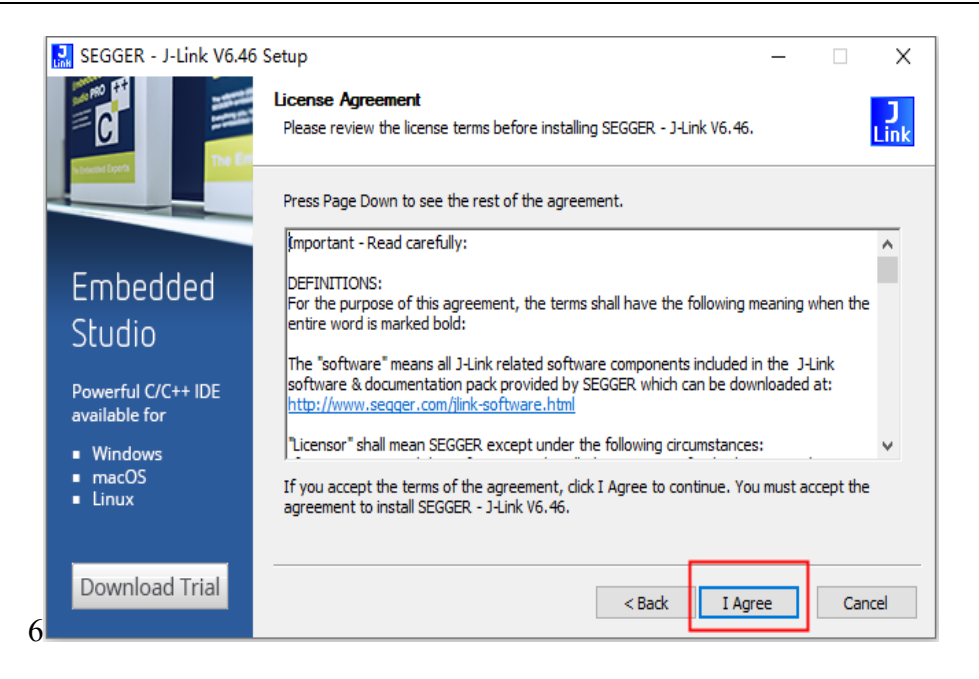

图 3.2.2 JLINK 驱动安装

设置 J-LINK 驱动的安装选项,推荐默认方式安装,点击【Install】开始安装

| 🔜 SEGGER - J-Link V6.46                                    | 5 Setup                                                           |           | _       |     | ×         |
|------------------------------------------------------------|-------------------------------------------------------------------|-----------|---------|-----|-----------|
| SEGGER                                                     | Choose optional components<br>Choose optional components to be in | nstalled. |         |     | J<br>Link |
| IoT                                                        | Install USB Driver for J-Link                                     | 安装USB驱动   |         |     |           |
|                                                            | Create entry in start menu                                        | 添加快捷键方式   |         |     |           |
|                                                            | Choose destination:                                               | 安装目录方式    |         |     |           |
| Discover SEGGER<br>solutions for the<br>Internet of Things | Destination Folder<br>C:\Program Files (x86)\SEGGER\              | lLink     | Bro     | WSE |           |
| Learn More                                                 |                                                                   | < Back    | Install | Ca  | ncel      |

图 3.2.3 JLINK 驱动安装

安装过程中弹出如图 3.2.4 所示, 点击【OK】

注:出现"Keil MDK-ARM"勾选项目是因为本计算机中安装了 MDK 开发软件。如若计算机中存在其他开发软件,可能会出现其他勾选项目,可不用勾选。若没有勾选项目也可直接 点击【OK】

үсніот

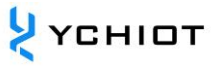

| 🔜 SEGGER J-Link DLL Updater V6.46                                                                                                    | × |
|----------------------------------------------------------------------------------------------------|---|
| 1 applications found that can be updated to V6.46 of the J-Link software:                                                                                                    |   |
| I Keil MDK-ARM (DLL V6.46 in "C:\Keil_v5\ARM\Segger")                                                                                                    |   |
| Select All Select None Select the ones you would like to replace by this version.<br>The previous version will be renamed and kept in the same folder, allowing manual "undo".<br>In case of doubt, do not replace existing DLL(s) |   |

图 3.2.4 JLINK 驱动安装

# 点击【Finish】, 完成 J-LINK 驱动的安装

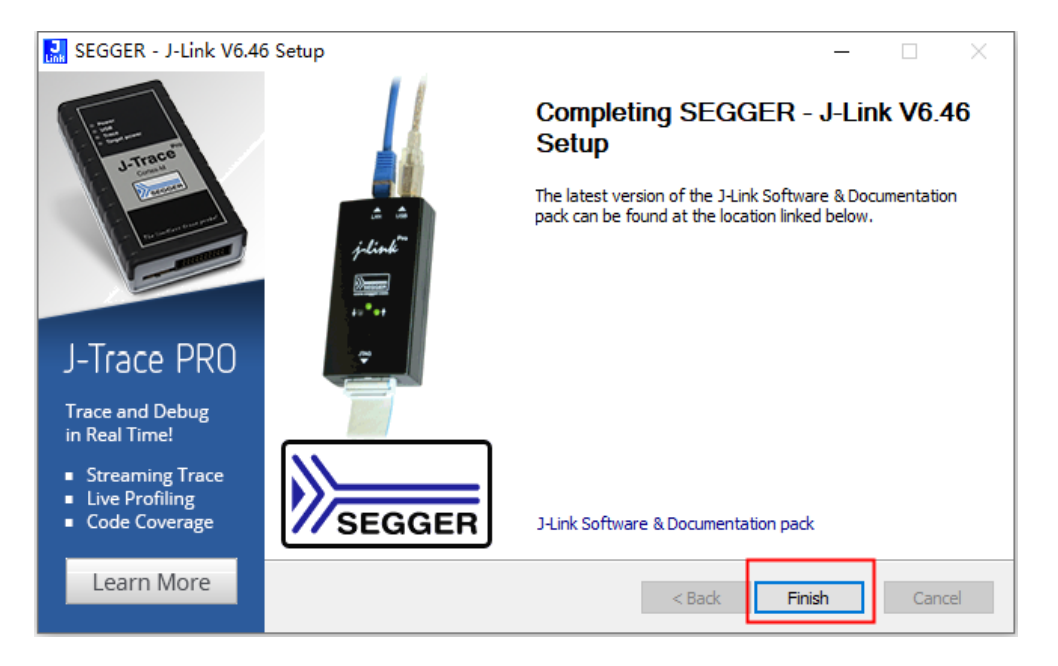

#### 图 3.2.5 JLINK 驱动安装

#### 3.3 使用 J-Flash 下载 Hex 步骤

找到 J-LINK 安装目录, 默认安装位置如图 3.3.1 所示, 双击打开 J-Flash 软件

| 📕   🕑 📑 =        | 管理  JLink                          |                      |               |           | - 🗆 × |
|------------------|------------------------------------|----------------------|---------------|-----------|-------|
| 文件 主页 共享         | 查看 应用程序工具                          |                      |               |           | ~ 🔞   |
| ← → ~ ↑ 🔒 ›      | 此电脑 > 本地磁盘 (C:) > Program Files (x | B6) > SEGGER > JLink |               | ٽ ~       |       |
|                  | 名称                                 | 修改日期                 | 类型            | 大小        | ^     |
|                  | Devices                            | 2020/7/29 10:54      | 文件夹           |           |       |
| > 🥌 OneDrive     | Doc                                | 2020/7/29 10:54      | 文件夹           |           |       |
| 、 🔲 此由時          | ETC                                | 2020/7/29 10:54      | 文件夹           |           |       |
| - 10-604         | GDBServer                          | 2020/7/29 10:54      | 文件夹           |           |       |
| > 💣 网络           | RDDI                               | 2020/7/29 10:54      | 文件夹           |           |       |
|                  | Samples                            | 2020/7/29 10:54      | 文件夹           |           |       |
|                  | USBDriver                          | 2020/7/29 10:54      | 文件夹           |           |       |
|                  | 🔜 JFlash                           | 2019/5/23 23:55      | 应用程序          | 855 KB    |       |
|                  | JFlashLite                         | 2019/5/23 23:55      | 应用程序          | 184 KB    |       |
|                  | 🛃 JFlashSPI                        | 2019/5/23 23:55      | 应用程序          | 562 KB    |       |
|                  | 🔒 JFlashSPI_CL                     | 2019/5/23 23:55      | 应用程序          | 467 KB    |       |
|                  | 🔜 JLink                            | 2019/5/23 23:55      | 应用程序          | 293 KB    |       |
|                  | JLink_x64.dll                      | 2019/5/23 23:56      | 应用程序扩展        | 14,252 KB |       |
|                  | JLinkARM.dll                       | 2019/5/23 23:55      | 应用程序扩展        | 13,452 KB |       |
|                  | 🔜 JLinkConfig                      | 2019/5/23 23:55      | 应用程序          | 443 KB    |       |
|                  | JLinkControlPanel                  | 2019/5/23 23:37      | Chrome HTML D | 3 KB      |       |
|                  | JLinkDevices                       | 2019/5/23 23:45      | XML 文档        | 148 KB    |       |
|                  | 🔜 JLinkDLLUpdater                  | 2019/5/23 23:55      | 应用程序          | 140 KB    |       |
|                  | 🔜 JLinkGDBServer                   | 2019/5/23 23:55      | 应用程序          | 395 KB    |       |
|                  | 🔜 JLinkGDBServerCL                 | 2019/5/23 23:55      | 应用程序          | 336 KB    |       |
|                  | 🔜 JLinkLicenseManager              | 2019/5/23 23:55      | 应用程序          | 92 KB     |       |
|                  | JLinkRDI.dll                       | 2019/5/23 23:55      | 应用程序扩展        | 313 KB    |       |
| 41 个项目   选中 1 个项 | 页目 854 KB                          |                      |               |           |       |

图 3.3.1 安装目录

软件启动后会弹出如图 3.3.2 所示,可选择上次保留的 J-Flash 的工程,也可以选择新建一个工程。这里我们选择新建一个工程,然后点击【Start J-Flash】。

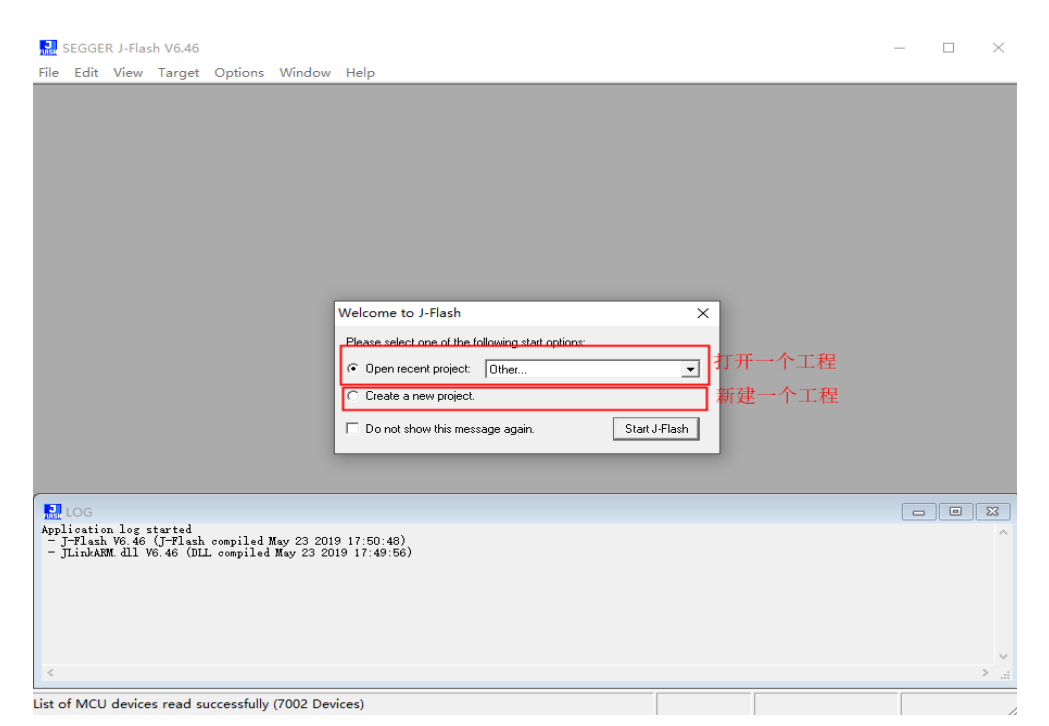

图 3.3.2 J-Flash

如图 3.3.3 所示, 点击【…】

 ҮСНІОТ

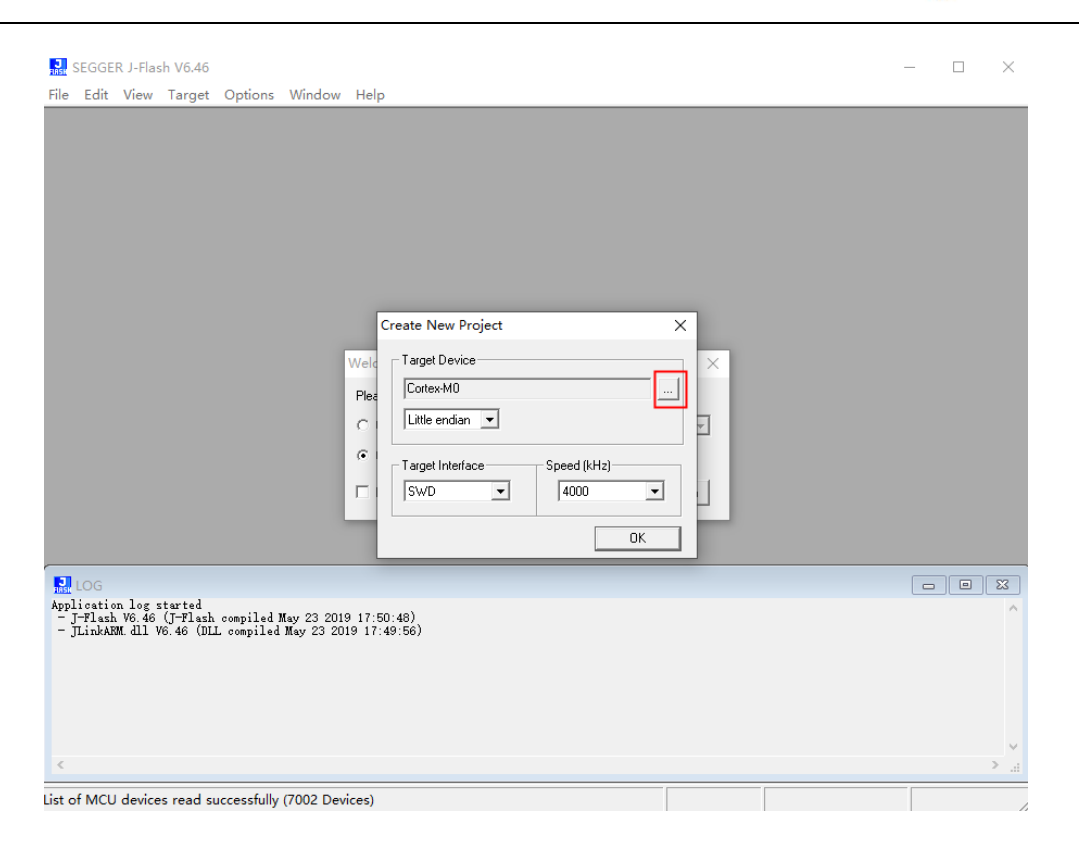

图 3.3.3 J-Flash

# 然后点击下拉箭头如图 3.3.4 所示,找到 Nordic Semi 如图 3.3.5 所示

| Manufacturer       Device         Unspecified       ARM7       ARM7       Flash size       RAM size         Unspecified       ARM9       ARM9       -       -         Unspecified       ARM11       ARM11       -       -         Unspecified       CotexA5       -       -       -         Unspecified       CotexA7       CotexA5       -       -         Unspecified       CotexA8       CotexA7       -       -         Unspecified       CotexA12       CotexA3       -       -         Unspecified       CotexA15       -       -       -         Unspecified       CotexA17       CotexA15       -       -         Unspecified       CotexA17       CotexA15       -       -         Unspecified       CotexA17       CotexA15       -       -         Unspecified       CotexM0+       -       -       -         Unspecified       CotexM3       CotexM0       -       -         Unspecified       CotexM3       -       -       -         Unspecified       CotexM3       -       -       -         Unspecified       CotexM3       -       -                                                                                                    |         | Select device  |            |            |            | ×        |  |
|----------------------------------------------------------------------------------------------------|---------|----------------|------------|------------|------------|----------|--|
| Manufacturer     Device     Core     Flash size     RAM size       Unspecified     ARM7     ARM7     -     -       Unspecified     ARM9     ARM9     -     -       Unspecified     ARM9     ARM9     -     -       Unspecified     CottexA5     -     -       Unspecified     CottexA7     CottexA7     -       Unspecified     CottexA7     CottexA8     -       Unspecified     CottexA8     CottexA9     -       Unspecified     CottexA12     CottexA12     -       Unspecified     CottexA17     CottexA17     -       Unspecified     CottexA17     CottexA17     -       Unspecified     CottexA17     CottexA17     -       Unspecified     CottexM1     CottexA17     -       Unspecified     CottexM1     CottexM1     -       Unspecified     CottexM3     -     -       Unspecified     CottexM4     CottexM3     -       Unspecified     CottexM3     -     -       Unspecified     CottexM3     -     -       Unspecified     CottexM3     -     -       Unspecified     CottexM3     -     -       Unspecified     CottexM3 </th <th></th> <th>Manufacturer *</th> <th>•</th> <th></th> <th></th> <th></th> <th></th>                                                                                                    |         | Manufacturer * | •          |            |            |          |  |
| Unspecified       APM7       APM7       -       -         Unspecified       APM9       APM9       -       -         Unspecified       APM9       APM9       -       -         Unspecified       APM11       APM11       -       -         Unspecified       Cottex-A5       -       -       -         Unspecified       Cottex-A7       Cottex-A7       -       -         Unspecified       Cottex-A8       -       -       -         Unspecified       Cottex-A9       Cottex-A8       -       -         Unspecified       Cottex-A12       Cottex-A12       -       -         Unspecified       Cottex-A17       Cottex-A15       -       -         Unspecified       Cottex-A17       Cottex-A17       -       -         Unspecified       Cottex-M17       Cottex-M1       -       -         Unspecified       Cottex-M4       Cottex-M1       -       -         Unspecified       Cottex-M3       -       -       -       -         Unspecified       Cottex-M3       Cottex-M4       -       -       -         Unspecified       Cottex-M3       Cottex-M3       -                                                                                                    |         | Manufacturer   | Device     | Core       | Flash size | RAM size |  |
| Unspecified       APM9       -       -         Unspecified       APM1       APM1       APM1         Unspecified       CottexA5       CottexA5       -         Unspecified       CottexA7       -       -         Unspecified       CottexA7       -       -         Unspecified       CottexA8       CottexA7       -         Unspecified       CottexA8       CottexA9       -         Unspecified       CottexA12       CottexA12       -         Unspecified       CottexA17       CottexA15       -         Unspecified       CottexA17       CottexA15       -         Unspecified       CottexA17       CottexA15       -         Unspecified       CottexA17       CottexA14       -         Unspecified       CottexM1       CottexA17       -         Unspecified       CottexM1       CottexA14       -         Unspecified       CottexM23       -       -         Unspecified       CottexM23       -       -         Unspecified       CottexM23       -       -         Unspecified       CottexM23       -       -         Unspecified       CottexM23       -                                                                                                    |         | Unspecified    | ABM7       | ABM7       | -          |          |  |
| Unspecified         APM11         APM11         -         -           Unspecified         CottexA5         CottexA7         -         -           Unspecified         CottexA7         CottexA7         -         -           Unspecified         CottexA7         CottexA7         -         -           Unspecified         CottexA8         CottexA8         -         -           Unspecified         CottexA12         -         -         -           Unspecified         CottexA15         CottexA12         -         -           Unspecified         CottexA15         CottexA12         -         -           Unspecified         CottexA15         CottexA17         -         -           Unspecified         CottexA16         CottexA17         -         -           Unspecified         CottexA17         CottexA17         -         -           Unspecified         CottexA14         CottexA17         -         -           Unspecified         CottexA14         CottexA17         -         -           Unspecified         CottexA14         CottexA13         -         -           Unspecified         CottexA3         CottexA33         - <td></td> <td>Unspecified</td> <td>ARM9</td> <td>ARM9</td> <td></td> <td></td> <td></td>                                                                                                    |         | Unspecified    | ARM9       | ARM9       |            |          |  |
| Unspecified       Cottex-A5       -       -         Unspecified       Cottex-A7       Cottex-A7       -         Unspecified       Cottex-A8       Cottex-A8       -         Unspecified       Cottex-A8       Cottex-A9       -         Unspecified       Cottex-A12       Cottex-A12       -         Unspecified       Cottex-A15       -       -         Unspecified       Cottex-A17       Cottex-A15       -         Unspecified       Cottex-A17       Cottex-A16       -         Unspecified       Cottex-M1       Cottex-M1       -         Unspecified       Cottex-M1       Cottex-M1       -         Unspecified       Cottex-M1       Cottex-M1       -         Unspecified       Cottex-M2       -       -         Unspecified       Cottex-M3       -       -         Unspecified       Cottex-M3       -       -         Unspecified       Cottex-M23       -       -         Unspecified       Cottex-M33       -       -         Unspecified       Cottex-M33       -       -         Unspecified       Cottex-M4       -       -         Unspecified       Cottex-M5                                                                                                    |         | Unspecified    | ABM11      | ABM11      |            |          |  |
| Unspecified         Cottex-A7         Cottex-A7         -           Unspecified         Cottex-A8         Cottex-A8         -           Unspecified         Cottex-A9         -         -           Unspecified         Cottex-A12         -         -           Unspecified         Cottex-A15         Cottex-A12         -           Unspecified         Cottex-A15         Cottex-A12         -           Unspecified         Cottex-A15         Cottex-A17         -           Unspecified         Cottex-A15         Cottex-A17         -           Unspecified         Cottex-A15         Cottex-A17         -           Unspecified         Cottex-M1         Cottex-M1         -           Unspecified         Cottex-M3         Cottex-M1         -           Unspecified         Cottex-M4         Cottex-M3         -           Unspecified         Cottex-M23         Cottex-M43         -           Unspecified         Cottex-M23         -         -           Unspecified         Cottex-M23         Cottex-M23         -           Unspecified         Cottex-M5         Cottex-M3         -           Unspecified         Cottex-M5         Cottex-M2         -     <                                                                                                    |         | Unspecified    | Cortex-A5  | Cortex-A5  |            |          |  |
| Unspecified         Cotex-A8         -         -           Unspecified         Cotex-A9         Cotex-A9         -           Unspecified         Cotex-A12         -         -           Unspecified         Cotex-A12         -         -           Unspecified         Cotex-A12         -         -           Unspecified         Cotex-A12         -         -           Unspecified         Cotex-A17         Cotex-A15         -           Unspecified         Cotex-A17         Cotex-A17         -           Unspecified         Cotex-A17         Cotex-A17         -           Unspecified         Cotex-M0+         Cotex-M1         -           Unspecified         Cotex-M1         -         -           Unspecified         Cotex-M3         Cotex-M3         -           Unspecified         Cotex-M3         Cotex-M3         -           Unspecified         Cotex-M23         -         -           Unspecified         Cotex-M3         -         -           Unspecified         Cotex-M5         -         -           Unspecified         Cotex-M5         -         -           Unspecified         Cotex-R5         - </td <td></td> <td>Unspecified</td> <td>Cortex-A7</td> <td>Cortex-A7</td> <td></td> <td></td> <td></td>                                                                                                    |         | Unspecified    | Cortex-A7  | Cortex-A7  |            |          |  |
| Unspecified         Cortex:A9         -         -           Unspecified         Cortex:A12         Cortex:A12         -           Unspecified         Cortex:A12         -         -           Unspecified         Cortex:A12         -         -           Unspecified         Cortex:A12         -         -           Unspecified         Cortex:A17         Cortex:A17         -           Unspecified         Cortex:M0         -         -           Unspecified         Cortex:M0         -         -           Unspecified         Cortex:M1         Cortex:M1         -           Unspecified         Cortex:M3         -         -           Unspecified         Cortex:M3         -         -           Unspecified         Cortex:M3         -         -           Unspecified         Cortex:M3         -         -           Unspecified         Cortex:M3         -         -           Unspecified         Cortex:M3         -         -           Unspecified         Cortex:M3         -         -           Unspecified         Cortex:M4         Cortex:M3         -           Unspecified         Cortex:R5         Cortex:                                                                                                    |         | Unspecified    | Cortex-A8  | Cortex-A8  |            |          |  |
| Unspecified         CortexA12         -           Unspecified         CortexA15         CortexA15         -           Unspecified         CortexA17         CortexA17         -           Unspecified         CortexA17         CortexA17         -           Unspecified         CortexA17         CortexA17         -           Unspecified         CortexM0+         -         -           Unspecified         CortexM1         -         -           Unspecified         CortexM4         CortexM1         -           Unspecified         CortexM3         -         -           Unspecified         CortexM4         CortexM3         -           Unspecified         CortexM3         CortexM4         -           Unspecified         CortexM3         CortexM3         -           Unspecified         CortexM3         CortexM3         -           Unspecified         CortexM3         -         -           Unspecified         CortexM4         CortexR5         -           Unspecified         CortexR8         CortexR5         -           Unspecified         CortexR8         CortexR5         -           Unspecified         RISCV                                                                                                    |         | Unspecified    | Cortex-A9  | Cortex-A9  |            |          |  |
| Unspecified         CortexA15         -         -           Unspecified         CortexA17         CortexA17         -         -           Unspecified         CortexM0         -         -         -           Unspecified         CortexM0         -         -         -           Unspecified         CortexM0         -         -         -           Unspecified         CortexM1         CortexM1         -         -           Unspecified         CortexM3         -         -         -           Unspecified         CortexM4         CortexM3         -         -           Unspecified         CortexM43         -         -         -           Unspecified         CortexM33         CortexM33         -         -           Unspecified         CortexM43         -         -         -           Unspecified         CortexM33         CortexM33         -         -           Unspecified         CortexR4         CortexR5         -         -           Unspecified         CortexR5         CortexR8         -         -           Unspecified         RISCV         RISCV         -         -           Unspecified                                                                                                    |         | Unspecified    | Cortex-A12 | Cortex-A12 |            |          |  |
| Unspecified         Contex:A17         -         -           Unspecified         Contex:M10         -         -           Unspecified         Contex:M0+         Contex:M1         -           Unspecified         Contex:M1         -         -           Unspecified         Contex:M1         -         -           Unspecified         Contex:M3         Contex:M1         -           Unspecified         Contex:M3         Contex:M4         -           Unspecified         Contex:M3         Contex:M4         -           Unspecified         Contex:M3         Contex:M4         -           Unspecified         Contex:M3         Contex:M4         -           Unspecified         Contex:M3         Contex:M3         -           Unspecified         Contex:M3         Contex:M3         -           Unspecified         Contex:M3         Contex:M4         -           Unspecified         Contex:M4         Contex:M3         -           Unspecified         Contex:M4         Contex:M4         -           Unspecified         Contex:M8         Contex:M8         -           Unspecified         RX         RX         R           Unspecifi                                                                                                    |         | Unspecified    | Cortex-A15 | Cortex-A15 |            |          |  |
| Unspecified         Cottex-M0         -           Unspecified         Cottex-M0+         Cottex-M0         -           Unspecified         Cottex-M1         -         -           Unspecified         Cottex-M3         -         -           Unspecified         Cottex-M4         Cottex-M3         -           Unspecified         Cottex-M4         Cottex-M4         -           Unspecified         Cottex-M23         Cottex-M23         -           Unspecified         Cottex-M23         Cottex-M33         -           Unspecified         Cottex-M33         -         -           Unspecified         Cottex-M4         Cottex-M33         -           Unspecified         Cottex-M4         Cottex-M33         -           Unspecified         Cottex-R4         Cottex-R5         -           Unspecified         Cottex-R5         Cottex-R5         -           Unspecified         Cottex-R5         -         -           Unspecified         RiSCV         -         -           Unspecified         RiSCV         -         -           Unspecified         RiSCV         -         -           Unspecified         RiSCV         -                                                                                                    |         | Unspecified    | Cortex-A17 | Cortex-A17 |            |          |  |
| Unspecified         Cortex-M0         -           Unspecified         Cortex-M1         -         -           Unspecified         Cortex-M3         Cortex-M3         -           Unspecified         Cortex-M4         -         -           Unspecified         Cortex-M7         Cortex-M4         -           Unspecified         Cortex-M7         Cortex-M4         -           Unspecified         Cortex-M23         Cortex-M23         -           Unspecified         Cortex-M33         Cortex-M33         -           Unspecified         Cortex-M33         Cortex-M23         -           Unspecified         Cortex-M4         -         -           Unspecified         Cortex-M4         Cortex-M33         -           Unspecified         Cortex-R4         Cortex-R5         -           Unspecified         Cortex-R8         Cortex-R5         -           Unspecified         RVK         RX         -           Unspecified         RVG4         RISC-V         -           InAXM         Unspecified         RV64         RISC-V         -           Inserverified         RV64         RISC-V         -         -                                                                                                    |         | Unspecified    | Cortex-M0  | Cortex-M0  |            | -        |  |
| Unspecified         Cortex-M1         -         -           Unspecified         Cortex-M3         Cortex-M3         -         -           Unspecified         Cortex-M4         Cortex-M4         -         -         -           Unspecified         Cortex-M4         Cortex-M4         -         -         -         -           Unspecified         Cortex-M4         Cortex-M7         -         -         -         -         -         -         -         -         -         -         -         -         -         -         -         -         -         -         -         -         -         -         -         -         -         -         -         -         -         -         -         -         -         -         -         -         -         -         -         -         -         -         -         -         -         -         -         -         -         -         -         -         -         -         -         -         -         -         -         -         -         -         -         -         -         -         -         -         -         -         -         <                                                                                                    |         | Unspecified    | Cortex-M0+ | Cortex-M0  |            |          |  |
| Unspecified Cottex-M4 Cottex-M3 Unspecified Cottex-M4 Cottex-M4                                                                                                    |         | Unspecified    | Cortex-M1  | Cortex-M1  |            |          |  |
| Unspecified         Cortex-M4         -         -           Unspecified         Cortex-M47         Cortex-M47         -         -           Unspecified         Cortex-M47         Cortex-M47         -         -           Unspecified         Cortex-M43         -         -         -         -           Unspecified         Cortex-M33         Cortex-M33         -         -         -         -         -         -         -         -         -         -         -         -         -         -         -         -         -         -         -         -         -         -         -         -         -         -         -         -         -         -         -         -         -         -         -         -         -         -         -         -         -         -         -         -         -         -         -         -         -         -         -         -         -         -         -         -         -         -         -         -         -         -         -         -         -         -         -         -         -         -         -         -         -         -<                                                                                                    |         | Unspecified    | Cortex-M3  | Cortex-M3  | -          |          |  |
| Unspecified Cottex-M7                                                                                                    |         | Unspecified    | Cortex-M4  | Cortex-M4  |            |          |  |
| Unspecified         Cortex-M23         -         -           Unspecified         Cortex-M33         Cortex-M33         -         -           Unspecified         Cortex-M43         Cortex-M43         -         -           Unspecified         Cortex-R4         Cortex-R4         -         -         -           Unspecified         Cortex-R5         -         -         -         -         -           Unspecified         Cortex-R8         Cortex-R5         -         -         -         -         -         -         -         -         -         -         -         -         -         -         -         -         -         -         -         -         -         -         -         -         -         -         -         -         -         -         -         -         -         -         -         -         -         -         -         -         -         -         -         -         -         -         -         -         -         -         -         -         -         -         -         -         -         -         -         -         -         -         -         -         <                                                                                                    |         | Unspecified    | Cortex-M7  | Cortex-M7  |            |          |  |
| Unspecified Cottex-M33 Cottex-M33                                                                                                    |         | Unspecified    | Cortex-M23 | Cortex-M23 |            |          |  |
| Unspecified         Cortex-R4         -         -           Unspecified         Cortex-R5         -         -           Unspecified         Cortex-R6         -         -           Unspecified         Cortex-R8         Cortex-R8         -           Unspecified         RX         RX         -           Unspecified         RV2         RISC-V         -           Unspecified         RV32         RISC-V         -           Unspecified         RV64         RISC-V         -           Unspecified         RT5511         RT5511         -                                                                                                    |         | Unspecified    | Cortex-M33 | Cortex-M33 |            |          |  |
| Unspecified         Cortex+R5         -         -           Unspecified         Cortex+R8         Cortex+R8         -         -           Unspecified         RX         RX         -         -           Inspecified         RX         RISCV         -         -           Inspecified         RV32         RISCV         -         -           Inspecified         RV64         RISCV         -         -                                                                                                    |         | Unspecified    | Cortex-R4  | Cortex-R4  |            |          |  |
| Unspecified         Cortex-R8         -         -           Unspecified         RX         RX         -         -           ration         Unspecified         RISC/V         RISC/V         -           Plash         Unspecified         RV32         RISC/V         -           Unspecified         RV64         RISC/V         -         -           Unspecified         RT5511         RT5511         -         -                                                                                                    |         | Unspecified    | Cortex-R5  | Cortex-R5  | -          |          |  |
| OG         Unspecified         RX         AX         -         -         Image: Constraint of the constraint of the constraint of the |         | Unspecified    | Cortex-R8  | Cortex-R8  | -          |          |  |
| Castion         Unspecified         RISC/V         RISC/V         -           Plash         Unspecified         RV32         RISC/V         -           Unspecified         RV64         RISC/V         -         -           Unspecified         RV511         RT5511         -         -                                                                                                    | OG      | Unspecified    | RX         | RX         |            | •        |  |
| Lash V Unspecified PV32 PISCV                                                                                                    | cation  | Unspecified    | RISC-V     | RISC-V     |            | •        |  |
| Unspecified RV64 RISC-V · · · · · · · · · · · · · · · · · · ·                                                                                                    | Flash V | Unspecified    | RV32       | RISC-V     |            | •        |  |
| Linspecified BT5511 BT5511 · · · ·                                                                                                    | inkam.  | Unspecified    | RV64       | RISC-V     |            | •        |  |
|                                                                                                    |         | Unspecified    | BT5511     | BT5511     | · .        | . *      |  |
|                                                                                                    |         |                |            |            | OK         | Cancel   |  |
| OK Cancel                                                                                                    |         |                |            |            |            |          |  |

图 3.3.4 J-Flash

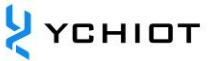

|              | Select device             |                   |                    |            | ×              |     |
|--------------|---------------------------|-------------------|--------------------|------------|----------------|-----|
|              |                           |                   |                    |            |                |     |
|              | Manufacturer  *           | <u> </u>          |                    |            |                |     |
|              | Liga<br>Manufaatura Hilso | Device            | C                  | Elash size | BAM size [ a ] |     |
|              | Manuracturer Hillsc       | ek                | Lore               | Flash size |                |     |
|              | Unspecified IDT           |                   | ABM0               |            | · · · · ·      |     |
|              | Unspecified Infine        | eon               | ARM9               |            | · · · ·        |     |
|              | Unspecified Itron         |                   | ARM11<br>Carbon AE |            | · · ·          |     |
|              | Unspecified Mary          | vell              | Cortex A3          | •          |                |     |
|              | Unspecified Maxi          | m<br>             | Contex-A9          |            |                |     |
|              | Unspecified Mior          | al ek             | Cortex-A9          |            |                |     |
|              | Unspecified Micro         | onas              | Cortex-A12         |            |                |     |
|              | Unspecified Micro         | osemi             | Cortex-A15         |            |                |     |
|              | Unspecified Mind          | Motion            | Cortex-A17         |            |                |     |
|              | Unspecified Note          | lic Semi          | Cortex-M0          |            |                |     |
|              | Unspecified Nuv           | oton              | Cortex-M0          |            |                |     |
|              | Unspecified NXP           |                   | Cortex-M1          |            |                |     |
|              | Unspecified UKI           | Service and asked | Cortex-M3          |            | •              |     |
|              | Unspecified Units         | semiconductor     | Cortex-M4          | -          | · ·            |     |
|              | Unspecified Beal          | tek               | Cortex-M7          | -          | · ·            |     |
|              | Unspecified Ben           | esas V            | Cortex-M23         | -          | •              |     |
|              | Unspecified               | Lortex-M33        | Cortex-M33         |            |                |     |
|              | Unspecified               | Cortex-R4         | Cortex-R4          |            | · ·            |     |
|              | Unspecified               | Cortex-R5         | Cortex-R5          |            | · ·            |     |
| 00           | Unspecified               | Cortex-R8         | Cortex-R8          |            |                |     |
| .06          | Unspecified               | RX                | RX                 | •          | · [            | 200 |
| ication      | Unspecified               | RISC-V            | RISC-V             | •          | · ·            |     |
| Tlash V      | Unspecified               | RV32              | RISC-V             | •          | · ·            |     |
| LI IIV ALUIL | Unspecified               | HV64              | HISC-V             |            | · •            |     |
|              | Linsnecified              | B15511            | 815511             | · .        | ·              |     |
|              |                           |                   |                    |            |                |     |
|              |                           |                   |                    | I UK       | Cancel         |     |

图 3.3.5 J-Flash

点击 Nordic Semi 后 选择 nRF52832\_xxAA 芯片,并点击【OK】如图 3.3.6 所示

|         | Select device     |               |            |                                | ×        |  |
|---------|-------------------|---------------|------------|--------------------------------|----------|--|
|         | Manufacturer Nord | ic Semi 💌     |            |                                |          |  |
|         | Manufacturer      | Device        | Core       | Flash size                     | RAM size |  |
|         | Nordic Semi       | nBF51422 xxAA | Cortex-M0  | 256 KB + 1 KB                  | 16 KB    |  |
|         | Nordic Semi       | nBF51422_xxAB | Cortex-M0  | 128 KB + 1 KB                  | 16 KB    |  |
|         | Nordic Semi       | nRF51422_xxAC | Cortex-M0  | 256 KB + 1 KB                  | 32 KB    |  |
|         | Nordic Semi       | nRF51801_xxAB | Cortex-M0  | 192 KB + 1 KB                  | 16 KB    |  |
|         | Nordic Semi       | nRF51802_xxAA | Cortex-M0  | 256 KB + 1 KB                  | 16 KB    |  |
|         | Nordic Semi       | nRF51822_xxAA | Cortex-M0  | 256 KB + 1 KB                  | 16 KB    |  |
|         | Nordic Semi       | nRF51822_xxAB | Cortex-M0  | 128 KB + 1 KB                  | 16 KB    |  |
|         | Nordic Semi       | nRF51822_xxAC | Cortex-M0  | 256 KB + 1 KB                  | 32 KB    |  |
|         | Nordic Semi       | nRF52810_xxAA | Cortex-M4  | 192 KB + 4 KB                  | 24 KB    |  |
|         | Nordio Somi       | nRF52911_mAA  | Corton M4  | 192 KB - 4 KB                  | 24 KB    |  |
|         | Nordic Semi       | nRF52832_xxAA | Cortex-M4  | 512 KB + 4 KB                  | 64 KB    |  |
|         | Noraic Semi       | NHF52832_XXAB | Cortex-M4  | 206 NB + 4 NB                  | 32 NB    |  |
|         | Nordic Semi       | nHF5284U_xxAA | Lortex-M4  | 1024 KB + 4 KB                 | 256 KB   |  |
|         | Nordic Semi       | NHF9160       | Lortex-M33 | 1024 KB + 56 Bytes + 760 Bytes | 256 KB   |  |
|         |                   |               |            |                                |          |  |
|         |                   |               |            |                                |          |  |
|         |                   |               |            |                                |          |  |
|         |                   |               |            |                                |          |  |
|         |                   |               |            |                                |          |  |
|         |                   |               |            |                                |          |  |
| OG      |                   |               |            |                                |          |  |
| cation  |                   |               |            |                                |          |  |
| Flash V |                   |               |            |                                |          |  |
| inkARM. |                   |               |            |                                |          |  |
|         |                   |               |            |                                |          |  |
|         |                   |               |            |                                |          |  |
|         |                   |               |            | OK                             | Cancel   |  |
|         |                   |               |            |                                |          |  |

图 3.3.6 J-Flash

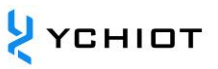

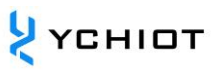

# 其他不用动,再次点击【OK】,如图 3.3.7 所示

| J      | SEGGE                         | R J-Flas                      | h V6.46                        |                          |                           |                                                                                                    | _ | $\times$ |
|--------|-------------------------------|-------------------------------|--------------------------------|--------------------------|---------------------------|----------------------------------------------------------------------------------------------------|---|----------|
| File   | Edit                          | View                          | Target                         | Options                  | Window                    | Help                                                                                                    |   |          |
|        |                               |                               |                                |                          |                           | Create New Project     X       Plec     Targel Device       Plec     Little endian       C     Targel Interface       SwD     4000 |   |          |
|        |                               |                               |                                |                          |                           |                                                                                                    |   | ×        |
| App.   | licatio<br>[−Flash<br>[LinkAR | n log s<br>1 V6.46<br>M.dll V | tarted<br>(J-Flash<br>6.46 (DL | compiled 1<br>L compiled | May 23 2019<br>May 23 201 | 17:50:48)<br>9 17:49:56)                                                                                                    |   | ~        |
| <      |                               |                               |                                |                          |                           |                                                                                                    |   | >        |
| List c | f MCU                         | device                        | s read si                      | uccessfully              | (7002 Devi                | ces)                                                                                                    |   |          |

图 3.3.7 J-Flash

# 出现以下界面,如图 3.3.8 所示

| 🔜 SEGGER J-Fl                                                                                                    | ash V6.46 - [new project *                                                                                                    | 1                                 |           |   | - | _ | × |
|----------------------------------------------------------------------------------------------------|----------------------------------------------------------------------------------------------------|-----------------------------------|-----------|---|---|---|---|
| File Edit View                                                                                                    | v Target Options Wir                                                                                                    | ndow Help                         |           |   |   |   |   |
| Name<br>Name<br>Host connection<br>Target interface<br>Int SWD speed<br>SWD speed<br>MCU<br>Core<br>Endian<br>Check core ID<br>Use target RAM<br>Flash memory<br>Base address<br>Flash size | Value           Value           USB [Device 0]           SWD           4000 kHz           4000 kHz           Value           Value |                                   | SEGGER    | ] |   |   |   |
| Application log<br>- J.Flash W6.4<br>- J.LinkARM.dll<br>Creating new pr<br>- New project                                                                                                    | started<br>G.J.F.Lash compiled May 2<br>V6.46 (DLL compiled May<br>oject<br>created successfully                                                                                                    | 23 2019 17:50:4<br>23 2019 17:49: | 8)<br>56) |   |   |   | × |
| Ready                                                                                                    |                                                                                                    |                                   |           |   |   |   |   |

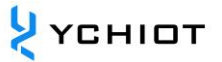

#### 图 3.3.8 J-Flash

nRF52832 需要下载两个 hex 文件, 分别是 <sup>①</sup> nrf52832\_qfaa.hex (应用程序) 和

s132\_nrf52\_6.1.0\_softdevice.hex

#### 下面将介绍整个下载过程。

执行"File->Open data file"找到协议栈 hex 文件,或者将 hex 文件直接拖入 J-Flash 软件中

| Name       Value         Host connection       USB [Device 0]         Target interface       SWD         Init SWD speed       4000 kHz         SWD speed       4000 kHz         SWD speed       4000 kHz         Mordic Semi nRF5283       60030         Core       Core Context44         Check core ID       Yes (0x4BA00477)         Use target AMM       64 K8 @ 0x2000000         Flash memory       Internal bank 0         Base address       0x0         Flash size       516 KB         @0000 2B       000000         Ø0000 2B       000000         Ø0000 2B       000000 | _                                                                                                    |                 |                                                                                                    |                                                                                                    |                        |                                                                                 |                                                                                                   |                                                                                             |                                                                                 |                                                                                 |                                                                                             |                                                                                                    |                                                                                 |                                                                                 |                                        |                                       |       |
|----------------------------------------------------------------------------------------------------|----------------------------------------------------------------------------------------------------|-----------------|----------------------------------------------------------------------------------------------------|----------------------------------------------------------------------------------------------------|------------------------|---------------------------------------------------------------------------------|---------------------------------------------------------------------------------------------------|---------------------------------------------------------------------------------------------|---------------------------------------------------------------------------------|---------------------------------------------------------------------------------|---------------------------------------------------------------------------------------------|----------------------------------------------------------------------------------------------------|---------------------------------------------------------------------------------|---------------------------------------------------------------------------------|----------------------------------------|---------------------------------------|-------|
| 000E0 53<br>000F0 78<br>00100 A3<br>00110 A0                                                                                                    | 132_r<br>1<br>04<br>05<br>05<br>06<br>06<br>06<br>06<br>06<br>06<br>06<br>07<br>07<br>07<br>07<br>F0 | rf52_6.         | 1.0_scc<br>x1<br>4<br>4<br>9<br>9<br>9<br>9<br>9<br>1<br>0<br>0<br>0<br>0<br>0<br>0<br>0<br>0<br>0<br>0<br>0<br>0<br>0 | ftdev           \$           5           08           05           06           06           06           06           06           06           07           07           85           85 | vice.h                 | 7<br>00<br>00<br>00<br>00<br>00<br>00<br>00<br>00<br>00<br>00<br>00<br>00<br>00 | 8<br>7D<br>9B<br>00<br>AF<br>27<br>4F<br>77<br>9F<br>C7<br>EF<br>17<br>3F<br>67<br>8F<br>03<br>01 | 9<br>05<br>05<br>05<br>05<br>05<br>06<br>06<br>06<br>06<br>06<br>07<br>07<br>07<br>58<br>00 | A<br>00<br>00<br>00<br>00<br>00<br>00<br>00<br>00<br>00<br>00<br>00<br>00<br>00 | B<br>00<br>00<br>00<br>00<br>00<br>00<br>00<br>00<br>00<br>00<br>00<br>00<br>00 | C<br>C9<br>ØD<br>B9<br>E1<br>Ø9<br>31<br>59<br>81<br>99<br>21<br>49<br>71<br>99<br>ØF<br>40 | D<br>08<br>00<br>05<br>05<br>06<br>06<br>06<br>06<br>06<br>06<br>06<br>07<br>07<br>07<br>07<br>07<br>00<br>10 | E<br>00<br>00<br>00<br>00<br>00<br>00<br>00<br>00<br>00<br>00<br>00<br>00<br>00 | F<br>00<br>00<br>00<br>00<br>00<br>00<br>00<br>00<br>00<br>00<br>00<br>00<br>00 | ASCII<br>;E.<br>cm.<br>+5.<br>S1.<br>( | · · · · · · · · · · · · · · · · · · · | <br>* |
| And to a         And           Application log started         - J-Flash V0.46 (J-Flash compiled May 23 2019 17:50:48)           - JinhARM all V6.46 (BLL compiled May 23 2019 17:49:56)           Creating new project           - New project created successfully           Opening data file BD-Ubskrop(天殿00-4: 評約使用BSF按键 (2           - Data file opened successfully (150740 bytes, 2 ranges, 0           - Data file opened successfully (150740 bytes, 2 ranges, 0                                                                                                    | CRC<br>CRC<br>. hex]<br>CRC                                                                          | A Of dat of dat | $32_nrf$<br>a = 0x<br>a = 0x                                                                                           | 52_6.<br>9308F<br>9308F                                                                                                    | 1.0_<br>1994,<br>1994, | soft<br>CRC<br>CRC                                                              | levic<br>of f                                                                                     | za<br>Ne.he<br>Nile<br>Nile                                                                 | x]<br>= 0x0<br>= 0x0                                                            | 670<br>78271<br>78271                                                           | 12<br>(AE9)                                                                                 | AO                                                                                                    | 99                                                                              | DA                                                                              | •                                      | -                                     | ×     |

#### 图 3.3.9 J-Flash

将 JLINK 插到目标板的下载口上(注:下载线最好不要超过 10cm,下载口的引脚要对应上,目标板必须上电),然后执行 "Target->Connect",若连接成功会显示的内容如图 3.3.10 所示

| E SEGGER J-Fl.                                                                                                    | ash V6.46 - [new project<br>v Target Options W                                                                                                    | *]<br>indow Help                                                                                         |                                                    |                                          |       |       |       |       |       |     |     |          |      |      |            |            |       |       |           | _     |       |         | ×  |
|----------------------------------------------------------------------------------------------------|----------------------------------------------------------------------------------------------------|----------------------------------------------------------------------------------------------------|----------------------------------------------------|------------------------------------------|-------|-------|-------|-------|-------|-----|-----|----------|------|------|------------|------------|-------|-------|-----------|-------|-------|---------|----|
| Rroject - ne                                                                                                    | w p 🗖 🗖 🖾                                                                                                    | D:\Deskt                                                                                                 | op\s                                               | 132_                                     | nrf52 | 2_6.1 | .0_sc | oftde | vice. | hex |     |          |      |      |            |            |       |       |           |       |       |         | ×  |
| Name                                                                                                    | Value                                                                                                    | Address:                                                                                                 | 0x0                                                |                                          |       | -     | x1    | x2    | ×4    |     |     |          |      |      |            |            |       |       |           |       |       |         |    |
| Host connection                                                                                                    | USB [Device 0]                                                                                                    | - ,                                                                                                    |                                                    |                                          |       | _     |       |       | -     |     |     |          |      |      |            |            |       | _     |           |       |       |         |    |
|                                                                                                    | 01-70                                                                                                    | Address                                                                                                  | 0                                                  | 1                                        | 2     | 3     | 4     | 5     | 6     | 7   | 8   | 9        | A    | B    | C          | D          | E     | F     | ASCI      | I     |       |         |    |
| Target interrace                                                                                                    | 4000 kHz                                                                                                    | 00000                                                                                                    | 30                                                 | 04                                       | 00    | 20    | E9    | 08    | 00    | 00  | 7D  | 05       | 00   | 00   | C9         | 08         | 00    | 00    |           |       |       |         | _  |
| Thit SWD speed                                                                                                    | 4000 KHZ                                                                                                    | 00010                                                                                                    | 87                                                 | 05                                       | 00    | 00    | 91    | 05    | 00    | 00  | 9B  | 05       | 00   | 00   | 00         | 00         | 00    | 00    |           |       |       |         |    |
| SWD speed                                                                                                    | 4000 KH2                                                                                                    | 00020                                                                                                    | 00                                                 | ØØ                                       | ØЙ    | ØЙ    | ØЙ    | ØØ    | ØØ    | ØØ  | ØØ  | ØØ       | ØØ   | ØЙ   | ตก         | <b>Ø</b> 9 | ØØ    | ØØ    |           |       |       |         |    |
| мен                                                                                                    | Nordic Semi pBE5283                                                                                                    | 00010                                                                                                    | 00                                                 | or.                                      | 00    | 90    | 00    | 00    | 90    | 00  | AR  | ог       | 00   | 00   | <b>D</b> 0 | ог.        | 00    | 00    |           | •••   |       |         |    |
| Core                                                                                                    | Cortey-M4                                                                                                    | 00020                                                                                                    | нэ                                                 | 69                                       | 99    | 99    | 99    | 99    | 99    | 99  | нг  | 69       | 99   | 99   | D7         | 62         | 99    | 99    |           | • • • |       |         |    |
| Endian                                                                                                    | Little                                                                                                    | 00040                                                                                                    | C3                                                 | 05                                       | 00    | 00    | CD    | 05    | 00    | 00  | D7  | 05       | 00   | 00   | E1         | 05         | 00    | 00    |           |       |       |         |    |
| Check core ID                                                                                                    | Vec (0v4PA00477)                                                                                                    | 00050                                                                                                    | EB                                                 | 05                                       | 00    | 00    | F5    | 05    | 00    | 00  | FF  | 05       | 00   | 00   | 09         | 06         | 00    | 00    |           |       |       |         |    |
| Lise target BAM                                                                                                    | 64 KB @ 0v20000000                                                                                                    | 00060                                                                                                    | 13                                                 | 06                                       | 00    | ØØ    | 1 D   | 06    | 00    | 00  | 27  | 06       | 00   | 00   | 31         | 86         | 00    | 00    |           |       | ,     | 1       |    |
| ose target nam                                                                                                    | 0410 @ 0x2000000                                                                                                    | 00000                                                                                                    | 20                                                 | 00                                       | 00    | 00    | 45    | 00    | 00    | 00  | 41  | 00       | 00   | 00   |            | 00         | 00    | 00    |           |       |       |         |    |
| Elash memory                                                                                                    | Internal bank ()                                                                                                    | 00070                                                                                                    | 38                                                 | 90                                       | 99    | 90    | 45    | 90    | 99    | 99  | 4F  | 96       | 99   | 99   | 57         | 90         | 99    | 99    | · · · · · | E     | .0    | . Y     |    |
| Base address                                                                                                    | 0x0                                                                                                    | 00080                                                                                                    | 63                                                 | 06                                       | 00    | 00    | 6D    | 06    | 00    | 00  | 77  | 06       | 00   | 00   | 81         | 06         | 00    | 00    | c         | n     | - W   |         |    |
| Flash size                                                                                                    | 516 KB                                                                                                    | 00090                                                                                                    | 8B                                                 | 06                                       | 00    | 00    | 95    | 06    | 00    | 00  | 9F  | 06       | 00   | 00   | A9         | 06         | 00    | 00    |           |       |       |         |    |
|                                                                                                    |                                                                                                    | ØØØAØ                                                                                                    | B3                                                 | Ø6                                       | ØЙ    | ØЙ    | BD    | Ø6    | ØЙ    | ØЙ  | 67  | Ø6       | ØЙ   | ØЙ   | D1         | Ø6         | ØЙ    | ØØ    |           |       |       |         |    |
|                                                                                                    |                                                                                                    | 000000                                                                                                   | D5                                                 | 00                                       | 00    | 00    | TT    | 00    | 00    | 00  | ED  | 00       | 00   | 00   | <b>D</b> 1 | 00         | 00    | 00    |           | • • • |       |         |    |
|                                                                                                    |                                                                                                    | - OOOBO                                                                                                  | DR                                                 | øь                                       | 90    | 90    | E5    | øь    | 99    | ยย  | EF  | ØР       | 90   | 90   | FA         | øь         | 99    | 99    |           |       |       |         |    |
|                                                                                                    |                                                                                                    | 00000                                                                                                    | 03                                                 | 07                                       | 00    | 00    | ØD    | 07    | 00    | 00  | 17  | 07       | 00   | 00   | 21         | 07         | 00    | 00    |           |       |       |         |    |
|                                                                                                    |                                                                                                    | 00000                                                                                                    | 2B                                                 | 07                                       | 00    | 00    | 35    | 07    | 00    | 00  | 3F  | 07       | 00   | 00   | 49         | 07         | 00    | 00    | +!        | 5     | .?    | I       |    |
|                                                                                                    |                                                                                                    | 000E0                                                                                                    | 53                                                 | 07                                       | 00    | 00    | 5 N   | 07    | 00    | 00  | 67  | 07       | 00   | 00   | 71         | 67         | 66    | 00    | e ·       | 1     | ~     | ~       |    |
|                                                                                                    |                                                                                                    | 00010                                                                                                    |                                                    | 0.0                                      | 00    | 00    | 01    | 0.0   |       | 00  | 0.0 | 01       | 00   | 00   |            | 07         | 00    | 00    | · · · · · |       |       | ·       |    |
|                                                                                                    |                                                                                                    | 000F0                                                                                                    | 28                                                 | 67                                       | 90    | 90    | 85    | 62    | 99    | 99  | 81  | 67       | 90   | 90   | 33         | 67         | ыю    | 99    | <         |       |       |         |    |
|                                                                                                    |                                                                                                    | 00100                                                                                                    | A3                                                 | 07                                       | 00    | 00    | 1F    | B2    | 00    | FØ  | 03  | F8       | 8D   | E8   | ØF         | 00         | 1F    | BD    |           |       |       |         |    |
|                                                                                                    |                                                                                                    | 00110                                                                                                    | 00                                                 | FØ                                       | ΕØ    | BB    | 1F    | B5    | 6F    | FØ  | 01  | 00       | 00   | 90   | 40         | 10         | 03    | 90    |           |       |       | e       | _  |
| 1                                                                                                    |                                                                                                    | 00100                                                                                                    | ดว                                                 | 90                                       | 61    | ۵Ņ    | 40    | DO    | 10    | 20  | 00  | <u> </u> | 66   | ЯD   | 49         | 60         | 66    | DO    |           | n     | 4     | ъ       | •  |
|                                                                                                    |                                                                                                    | 1                                                                                                    |                                                    |                                          |       |       |       |       |       |     |     |          |      |      |            |            |       |       |           | -     |       |         | ~  |
| normili fel fel                                                                                                    |                                                                                                    |                                                                                                    |                                                    |                                          | -     |       | 7     |       |       |     |     |          |      |      |            |            |       |       |           |       |       |         | 25 |
| - ROMTBL[0][0]<br>- ROMTBL[0][1]<br>- ROMTBL[0][2]<br>- ROMTBL[0][3]<br>- ROMTBL[0][4]<br>- ROMTBL[0][5]<br>- Executing in | : E000E000, CID: B105E00<br>: E0002000, CID: B105E00<br>: E0002000, CID: B105E00<br>: E0040000, CID: B105E00<br>: E0040000, CID: B105900<br>: E0041000, CID: B105900<br>it sequence | DD, FID: 00088<br>DD, FID: 00388<br>DD, FID: 00288<br>DD, FID: 00388<br>DD, FID: 00088<br>DD, FID: 00088 | DOC 2<br>DO2 I<br>DO3 I<br>DO1 J<br>DA1 J<br>D25 I | SUS-M<br>OWT<br>PB<br>ITM<br>IPIU<br>STM | (     |       |       |       |       |     |     |          |      |      |            |            |       |       |           |       |       |         | ^  |
| - Initializ                                                                                                    | ed successfully                                                                                                    |                                                                                                    |                                                    |                                          |       |       |       |       |       |     |     |          |      |      |            |            |       |       |           |       |       |         |    |
| - Target inter<br>- J-Link found                                                                                           | face speed: 4000 kHz (Fi<br>1 JTAG device. Core ID:                                                                                                    | ixed)<br>: 0x2BA01477 (                                                                                  | None)                                              |                                          |       |       |       |       |       |     |     |          |      |      |            |            |       |       |           |       |       |         |    |
| - Connected su                                                                                                    | ccesstully                                                                                                    |                                                                                                    |                                                    |                                          |       |       |       |       |       |     |     |          |      |      |            |            |       |       |           |       |       |         |    |
| 1                                                                                                    |                                                                                                    |                                                                                                    | _                                                  | _                                        | _     | _     | -     |       |       |     |     |          |      |      |            |            |       |       |           |       |       |         | ÷. |
|                                                                                                    |                                                                                                    |                                                                                                    |                                                    |                                          |       |       |       |       |       |     |     |          |      |      |            |            |       |       |           |       |       |         | с  |
| eady                                                                                                    |                                                                                                    |                                                                                                    |                                                    |                                          |       |       |       |       |       |     |     | C        | Conn | ecte | d          | Со         | re Id | : 0x2 | BA0147    | 77    | Speed | l: 4000 | kH |

图 3.3.10 J-Flash

按键快捷键 F4 或者执行"Target->Manual Programming->Erase Chip"进行芯片擦除, 如图 3.3.11 所示,芯片擦除成功,点击确定

| ile Edit View     | / Target Options V                                | Vindow   | Help     |       |        |            |       |           |      |       |        |          |        |    |          |    |    |    |    |             |
|-------------------|---------------------------------------------------|----------|----------|-------|--------|------------|-------|-----------|------|-------|--------|----------|--------|----|----------|----|----|----|----|-------------|
| Roject - ne       | w p 🗖 🖻 🔀                                         |          | :\Deskt  | op\s  | 132_   | nrf52      | 2_6.1 | .0_so     | ftde | vice. | hex    |          |        |    |          |    |    |    |    |             |
| Name              | Value                                             |          | ddress:  | 0x0   |        |            | _     | x1        | x2   | ×4    |        |          |        |    |          |    |    |    |    |             |
| Host connection   | USB [Device 0]                                    |          | -        |       |        | -          |       | 1.04      |      |       |        | -        | -      |    |          | -  | -  |    |    |             |
| Taxatistates      | C)./D                                             | Add      | iress    | И     | 1      | 2          | 3     | 4         | 5    | 6     | 7      | 8        | 9      | A  | В        | C  | D  | E  | F  | ASCII       |
| I arget Interrace | 3WD<br>4000 kHz                                   | 0        | 0000     | 00    | 04     | 00         | 20    | E9        | 08   | 00    | 00     | 7D       | 05     | 00 | 00       | C9 | 08 | 00 | 00 |             |
| SWD speed         | 4000 kHz                                          | 00       | 0010     | 87    | 05     | 00         | 00    | 91        | 05   | 00    | 00     | 9B       | 05     | 00 | 00       | 00 | 00 | 00 | 00 |             |
| Circ opera        | 10001112                                          | 0        | 0020     | 00    | 00     | 00         | 00    | 00        | 00   | 00    | 00     | 00       | 00     | 00 | 00       | ØD | 09 | 00 | 00 |             |
| MCU               | Nordic SeminRF5283                                | 0        | 0030     | A5    | 05     | 00         | 00    | 00        | 00   | 00    | 00     | AF       | 05     | 00 | 00       | B9 | 05 | 00 | 00 |             |
| Core              | Cortex-M4                                         | 0        | 1040     | C3    | Ø5     | ØØ         | ЮЙ    | CD        | Ø5   | ЮЙ    | ЮЙ     | D7       | Ø5     | ØØ | ØØ       | E1 | Ø5 | ØØ | ØØ |             |
| Endian            | Little                                            |          | 30E0     | ED    | 0C     | 00         | 00    | DE        | 0C   | 00    | 00     | DD.      | 0C     | 90 | 90       | 80 | 90 | 99 | 99 |             |
| Check core ID     | Yes (0x4BA00477)                                  |          | 9020     | ED    | 60     | 00         | 00    | rə<br>4 b | 80   | 00    | 99     | rr<br>on | 80     | 00 | 00       | 07 | 80 | 00 | 00 |             |
| Use target HAM    | 64 KB @ 0x2000000                                 | 01       | 9060     | 13    | ØР     | 66         | 99    | 10        | ØР   | 99    | 00     | 27       | øь     | 00 | 00       | 31 | øь | 99 | 99 |             |
| Flash memoru      | Internal bank Luci Lucio                          |          | 1070     | 38    | 06     | 00         | NN    | 45        | 06   | NN    | 00     | 48       | 06     | 00 | 66       | 59 | 06 | 00 | 00 | ;E0         |
| Base address      | Ox0                                               | .40      |          |       |        |            |       |           |      |       |        |          |        |    | × )      | 81 | 06 | 00 | 00 | cw          |
| Flash size        | 516 KB                                            |          |          |       |        |            |       |           |      |       |        |          |        |    | - 1      | A9 | 06 | 00 | 00 |             |
|                   |                                                   |          |          |       |        |            |       |           |      |       |        |          |        |    |          | D1 | 06 | 00 | 00 |             |
|                   |                                                   | Erase of | peration | com   | oleter | d suc      | cessf | ully -    | Com  | plete | ed aft | er 0.0   | )99 se | ec | - 1      | F9 | Ø6 | ØØ | ØØ |             |
|                   |                                                   |          |          |       |        |            |       |           |      |       |        |          |        |    | _ [      | 21 | 67 | 00 | 00 |             |
|                   |                                                   |          |          |       |        |            |       |           |      |       |        |          |        |    | 1        | 40 | 07 | 00 | 00 |             |
|                   |                                                   |          |          |       |        |            |       |           |      |       |        |          |        |    |          | 49 | 97 | 00 | 99 | +5          |
|                   |                                                   |          |          |       |        |            |       |           |      |       | Г      |          |        |    | 1        | 21 | 65 | ИИ | ИИ | 8]â         |
|                   |                                                   |          |          |       |        |            |       |           |      |       |        | 1        | 峭定     |    |          | 99 | 07 | 00 | 00 | <i>&lt;</i> |
|                   |                                                   |          |          |       |        |            |       |           |      |       |        |          |        |    | <u> </u> | ØF | 00 | 1F | BD |             |
|                   |                                                   | 0        | 0110     | 00    | FØ     | ΕØ         | BB    | 1F        | B5   | 6F    | FØ     | 01       | 00     | 00 | 90       | 40 | 10 | 03 | 90 |             |
|                   |                                                   | 0        | A1 9 M   | ดว    | 90     | <b>R</b> 1 | 90    | 40        | DΩ   | 10    | 20     | 00       | 60     | 00 | ЯD       | 49 | MO | 66 | τa | n ;         |
|                   |                                                   | -        |          |       |        |            |       |           |      |       |        |          |        |    |          |    |    |    |    |             |
| TREE LOG          |                                                   |          |          |       |        |            |       |           |      |       |        |          |        |    |          |    |    |    |    |             |
| - 129 sectors,    | 2 ranges, UxU - Ux7FFF<br>poring floch programmin | ΥF, Ux10 | 001000 · | - 0x1 | 0001   | FFF        |       |           |      |       |        |          |        |    |          |    |    |    |    |             |
| - End of prepa    | ring flash programming                            | rg       |          |       |        |            |       |           |      |       |        |          |        |    |          |    |    |    |    |             |
| - Start of det    | ermining dirty areas in                           | n flash  | cache    |       |        |            |       |           |      |       |        |          |        |    |          |    |    |    |    |             |
| - End of deter    | mining dirty areas                                |          |          |       |        |            |       |           |      |       |        |          |        |    |          |    |    |    |    |             |
| - Start of era    | uia not be measurea.<br>sing chin                 |          |          |       |        |            |       |           |      |       |        |          |        |    |          |    |    |    |    |             |
| - End of erasi    | ng chip                                           |          |          |       |        |            |       |           |      |       |        |          |        |    |          |    |    |    |    |             |
| - Start of res    | toring                                            |          |          |       |        |            |       |           |      |       |        |          |        |    |          |    |    |    |    |             |
| - Ena of restor   | ring<br>ion completed successfu                   | 11v = 0  | omplete  | d aft | er O   | 099        | sec   |           |      |       |        |          |        |    |          |    |    |    |    |             |
|                   |                                                   |          |          |       |        |            |       |           |      |       |        |          |        |    |          |    |    |    |    |             |

图 3.3.11 J-Flash

<mark>у</mark>сніст

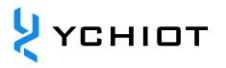

# 按快捷键 F7 或者执行 "Target->Production Programming"进行烧写协议栈 hex, 如图 3.3.12 所示, hex 下载成功, 点击确定

| 🔜 SEGGER J-Flash V6.46 - [new project                                                             | *]               |           |              |                |                |          |     |          |            |           |          |          |            |      |       |            | _         |           | ×      | r  |
|---------------------------------------------------------------------------------------------------|------------------|-----------|--------------|----------------|----------------|----------|-----|----------|------------|-----------|----------|----------|------------|------|-------|------------|-----------|-----------|--------|----|
| File Edit View Target Options W                                                                   | indow Help       |           |              |                |                |          |     |          |            |           |          |          |            |      |       |            |           |           |        |    |
| Project - new p 🗖 🔳 🕱                                                                             | D:\Deskt         | op\s132   | _nrf52       | 2_6.1.0_s      | oftde          | evice.   | hex |          |            |           |          |          |            |      |       |            |           |           | 3      |    |
| Name Value                                                                                        | Address:         | 0x0       |              | x1             | <u>ж2</u>      | ×4       |     |          |            |           |          |          |            |      |       |            |           |           |        |    |
| Host connection USB [Device 0]                                                                    | Address          | 01        | 2            | 3 4            | 5              | 6        | 7   | 8        | 9          | Ĥ         | B        | С        | D          | E    | F     | ASCI       | [         |           | -      | -  |
| Target interface SWD                                                                              | 00000            | 00 04     | 00           | 20 E           | 08             | 00       | 00  | 7D       | 05         | 00        | 00       | C9       | 08         | 00   | 00    |            |           | ·         |        |    |
| SV J-Flash V6.46                                                                                  |                  |           |              |                |                | Х        | 00  | 9B       | Ø5         | 00        | 00       | 00       | 00         | 00   | 00    | • • • • •  |           |           | • • •  |    |
| м                                                                                                 |                  |           |              |                |                |          | 90  | 010      | 92         | 90        | 00       | D0<br>ND | 05<br>05   | 00   | 00    |            |           | • • • • • | ••••   |    |
| Co Target erased programmed                                                                       | and verified suc | cessfully | - Con        | nleted a       | fter           |          | 00  | D7       | 05         | 00        | 00       | E1       | 05         | 00   | 00    |            |           |           |        |    |
| Ch 2.789 sec                                                                                      | and vernied suc  | cessiony  | 0011         | ipieteu u      |                |          | 00  | FF       | 05         | 00        | 00       | 09       | 06         | 00   | 00    |            |           |           |        |    |
| Us                                                                                                |                  |           |              |                |                |          | 00  | 27       | 06         | 00        | 00       | 31       | 06         | 00   | 00    |            | · · · · ' | · 1       |        |    |
| Fla                                                                                               |                  |           |              |                |                | _        | 00  | 4F       | 06         | 00        | 00       | 59       | 06         | 00   | 00    | ;E         | E0        | 9Y        |        |    |
| Ba                                                                                                |                  |           |              | 确              | Ē              |          | 90  | 77       | 106<br>196 | 90        | 99       | 81       | 106<br>106 | 99   | 99    | с <b>г</b> | n         | <i>*</i>  | •••    |    |
| FIA                                                                                               | оноон            | 103 00    | שש           | ומ שש          | סש ו           | - 00     | 00  | C7       | 06         | 00        | 00       | D1       | 06         | 00   | 00    |            |           |           |        |    |
|                                                                                                   | 000B0            | DB 06     | 00           | 00 E           | 5 06           | 00       | 00  | EF       | 06         | 00        | 00       | F9       | 06         | 00   | 00    |            |           |           |        |    |
|                                                                                                   | 00000            | 03 07     | 00           | 00 01          | 07             | 00       | 00  | 17       | 07         | 00        | 00       | 21       | 07         | 00   | 00    |            |           | !         |        |    |
|                                                                                                   | 000D0            | 2B Ø7     | 00           | 00 35          | 5 07           | 00       | 00  | 3F       | 07         | 00        | 00       | 49       | 07         | 00   | 00    | +5         | 5         | ?1        |        |    |
|                                                                                                   | 000E0            | 53 07     | 00           | 00 51          | 07             | 00       | 00  | 67       | 07         | 00        | 00       | 71       | 07         | 00   | 00    | S1         | 1         | aa        |        |    |
|                                                                                                   | 000100           | 18 07     | ' 00<br>' 00 | 00 8:<br>00 11 | 9 197<br>7 185 | 90<br>00 | FØ  | 8F<br>Ø3 | 07<br>F8   | 99<br>8 N | 60<br>F8 | 97<br>97 | 97<br>00   | 1 F  | BD    | ····       |           |           | •••    |    |
|                                                                                                   | 00110            | 00 F0     | EØ           | BB 11          | 7 B5           | 6F       | FØ  | 01       | 00         | 00        | 90       | 40       | 10         | 03   | 90    |            |           | e         |        |    |
|                                                                                                   | 00100            | ND 00     | 194          | 00 11          | 2 1269         | 10       | 20  | 00       | 20         | 99        | ΩŊ       | 40       | MO         | 99   | DO    |            | <b>۱</b>  | ; D       | •      | 1  |
| I.OG                                                                                              |                  |           |              |                |                |          |     |          |            |           |          |          |            |      |       |            |           |           | 3 83   | η  |
| - Programming range 0x00020000 - 0x000                                                            | 025FFF ( 6 Se    | ctors, 2  | 4 KB)        |                |                |          |     |          |            |           |          |          |            |      |       |            |           |           | ,      | ~  |
| <ul> <li>End of flash programming</li> <li>Flash programming performed for 1 responses</li> </ul> | ange (155648 bj  | ytes)     |              |                |                |          |     |          |            |           |          |          |            |      |       |            |           |           |        |    |
| - 0x0000 - 0x25FFF ( 38 Sectors, 152 H<br>- Start of verifying flash                              | (B)              |           |              |                |                |          |     |          |            |           |          |          |            |      |       |            |           |           |        |    |
| - End of verifying flash<br>- Start of restoring                                                  |                  |           |              |                |                |          |     |          |            |           |          |          |            |      |       |            |           |           |        |    |
| - End of restoring                                                                                |                  |           |              |                |                |          |     |          |            |           |          |          |            |      |       |            |           |           |        |    |
| - De-initialized successfully                                                                     |                  |           |              |                |                |          |     |          |            |           |          |          |            |      |       |            |           |           |        |    |
| - larget erased, programmed and verifi                                                            | ied successful.  | Ly - Com  | piete        | d after        | 2. 789         | sec      |     |          |            |           |          |          |            |      |       |            |           |           |        | -  |
| <                                                                                                 |                  |           |              |                |                |          |     |          |            |           |          |          |            |      |       |            |           |           | > .    | .: |
| Ready                                                                                             |                  |           |              |                |                |          |     |          | C          | onne      | ected    | I        | Cor        | e Id | : 0x2 | BA0147     | 7 Si      | oeed: 4   | 000 kH |    |

图 3.3.12 J-Flash

执行"File->Open data file"找到应用程序 hex 文件,或者将 hex 文件直接拖入 J-Flash 软件中,如图 3.3.13 所示。

| SEGGER J-FI                                     | ash V6.46 - [new project                         | *]                      |                |                          |                |                |                        |                |                |                |                |                |                |                |                |                |                |                | - 🗆           | × |
|-------------------------------------------------|--------------------------------------------------|-------------------------|----------------|--------------------------|----------------|----------------|------------------------|----------------|----------------|----------------|----------------|----------------|----------------|----------------|----------------|----------------|----------------|----------------|---------------|---|
| Name<br>Host connection                         | w p D D Z<br>Value<br>USB [Device 0]             | D:\Deskt Address:       | op\n<br>0x260  | rf528<br>100<br><b>1</b> | 332_d          | qfaa.<br>3     | hex<br>x <u>1</u><br>4 | ×2<br>5        | × <u>4</u>     | 7              | 8              | 9              | A              | B              | С              | D              | E              | F              | ASCII         | × |
| Target interface<br>Init SWD speed<br>SWD speed | SWD<br>4000 kHz<br>4000 kHz                      | 26000<br>26010          | 58<br>E9       | 60<br>63                 | 00<br>02       | 20<br>00       | DD<br>EB               | 63<br>63       | 02<br>02       | 00<br>00       | E5<br>ED       | 63<br>63       | 02<br>02       | 00<br>00       | E7<br>00       | 63<br>00       | 02<br>00       | 00<br>00       | X'ccc         |   |
| MCU<br>Core                                     | Nordic SeminRF5283<br>Cortex-M4                  | 26020                   | 90<br>F1<br>93 | 63<br>7B                 | 00<br>02<br>02 | 00<br>00       | 00<br>60<br>F7         | 00<br>63       | 00<br>00<br>02 | 00<br>00       | 66<br>F3<br>87 | 63<br>87       | 00<br>02<br>02 | 00<br>00       | EF<br>E7<br>AB | 81<br>81       | 02<br>02<br>02 | 00<br>00       |               |   |
| Endian<br>Check core ID<br>Use target RAM       | Little<br>Yes (0x4BA00477)<br>64 KB @ 0x20000000 | 26050<br>26060          | C3<br>F7       | 81<br>63                 | 02<br>02       | 00<br>00       | F7<br>77               | 63<br>85       | 02<br>02       | 00<br>00       | 31<br>91       | 72<br>85       | 02<br>02       | 00<br>00       | 43<br>D9       | 7F<br>7E       | 02<br>02       | 00<br>00       | C1rCo<br>.cw~ |   |
| Flash memory<br>Base address                    | Internal bank 0<br>0x0                           | 26070<br>26080<br>26090 | F7<br>F7<br>D7 | 63<br>63<br>81           | 02<br>02<br>02 | 00<br>00<br>00 | F7<br>ED<br>F7         | 63<br>7E<br>63 | 02<br>02<br>02 | 00<br>00<br>00 | F7<br>F7<br>DF | 63<br>63<br>81 | 02<br>02<br>02 | 00<br>00<br>00 | F7<br>F7<br>F7 | 63<br>63<br>63 | 02<br>02<br>02 | 00<br>00<br>00 | .ccc          |   |
| Flash size                                      | 516 KB                                           | 260A0<br>260B0          | F7<br>F7       | 63<br>63                 | 02<br>02<br>02 | 00<br>00       | F7<br>F7               | 63<br>63       | 02<br>02<br>02 | 00<br>00       | AB<br>00       | 85<br>00       | 02<br>02<br>00 | 00<br>00       | F7<br>00       | 63<br>00       | 02<br>00       | 00<br>00       | .cc           |   |
|                                                 |                                                  | 260C0<br>260D0          | F7<br>2F       | 63<br>7F                 | 02<br>02       | 00<br>00       | F7<br>F7               | 63<br>63       | 02<br>02       | 00<br>00       | F7<br>F7       | 63<br>63       | 02<br>02       | 00<br>00       | F7<br>00       | 63<br>00       | 02<br>00       | 00<br>00       | .ccc<br>/dcc  |   |
|                                                 |                                                  | 260E0<br>260F0<br>26100 | 00<br>00<br>00 | 00<br>00<br>00           | 00<br>00<br>00 | 00<br>00<br>00 | 00<br>00<br>00         | 00<br>00<br>00 | 00<br>00<br>00 | 00<br>00<br>00 | 00<br>00<br>00 | 00<br>00<br>00 | 00<br>00<br>00 | 00<br>00<br>00 | 00<br>00<br>00 | 00<br>00<br>00 | 00<br>00<br>00 | 00<br>00<br>00 |               |   |
|                                                 |                                                  | 26110                   | 00<br>00       | 00<br>00                 | 00<br>00       | 00<br>00       | 00<br>00               | 00<br>00       | 00<br>00       | 00<br>00       | 00<br>00       | 00<br>00       | 00<br>00       | 00<br>00       | 00<br>00       | 00<br>00       | 00<br>00       | 00<br>00       |               | • |

图 3.3.13 J-Flash

按快捷键 F7 或者执行 "Target->Production Programming"进行烧写应用程序 hex, 如图

3.3.12 所示, hex 下载成功, 点击确定

然后按快捷键 F9 或者执行 "Target->Manual Programming->Start Application" 运行烧 写的程序。

关闭 J-Flash 时,会提示是否保存当前工程,这里我们可以保存本次配置的工程,这样,下 次使用的时候,在欢迎界面直接打开保存的工程就可以了,而不用再次配置工程。

#### 3.4 配置

更新完固件后,还需要使用 AT 命令对 UWB 设备的速率、信道、地址进行配置,模块方可正常使用。具体操作见各个 UWB 设备的用户手册 AT 指令配置方法。

# 4 Keil 下载程序

## 4.1 开发软件

需要用到两个软件,分别为 Keil5 安装软件 mdk520 与注册机 Keygen。请注意,企业用户 请购买正版 Keil 软件,如因使用 Keygen 而造成法律纠纷,本公司不承担任何后果。

## 4.2 安装 KEIL 5

| Setup MDK-ARM V5.20                                                                                                    | >                                                           |
|----------------------------------------------------------------------------------------------------|-------------------------------------------------------------|
| Welcome to Keil MDK-ARM<br>Release 5/2016                                                                                                    | ARM <sup>®</sup> KEIL <sup>®</sup><br>Microcontroller Tools |
| This SETUP program installs:<br>MDK-ARM V5.20<br>This SETUP program may be used to update a previous product installation.<br>However, you should make a backup copy before proceeding. |                                                             |
| It is recommended that you exit all Windows programs before continuing with SETUP.<br>Follow the instructions to complete the product installation.                                     |                                                             |
|                                                                                                    |                                                             |

## 图 4.2.1 mdk520 安装启动界面

将 I agree to all terms of the preceding License Agreement 勾起来, 点击 Next;

| etup MDK-ARM V5.20                                                                                                    |                                                                                                    |
|----------------------------------------------------------------------------------------------------|----------------------------------------------------------------------------------------------------|
| License Agreement Please read the following license agreement carefully.                                                                                                    | ARM <sup>®</sup> KEIL <sup>®</sup><br>Microcontroller Tools                                                                                                    |
| To continue with SETUP, you must accept the terms of the License Agreement. To accept                                                                                                    | the agreement, click the check box below.                                                                                                    |
| END USER LICENCE AGREEMENT FOR MDK-ARM<br>THIS END USER LICENCE AGREEMENT ("LICENCE") IS A LEC<br>YOU (EITHER A SINGLE INDIVIDUAL, OR SINGLE LEGAL ENTIT<br>FOR THE USE OF THE SOFTWARE ACCOMPANYING THI<br>WILLING TO LICENSE THE SOFTWARE TO YOU ON CONDIT<br>OF THE TERMS IN THIS LICENCE. BY CLICKING "I AGRE<br>OTHERWISE USING OR COPYING THE SOFTWARE YOU IND<br>BE BOUND BY ALL OF THE TERMS OF THIS LICENCE. IF YO | AL AGREEMENT BETWEEN<br>Y) AND ARM LIMITED ("ARM")<br>S LICENCE. ARM IS ONLY<br>ION THAT YOU ACCEPT ALL<br>E" OR BY INSTALLING OR<br>ICATE THAT YOU AGREE TO<br>DU DO NOT AGREE TO THE |
| Keil MDK-ARM Setup                                                                                                    | ack Next>> Cancel                                                                                                    |

图 4.2.2 mdk520 License Agreement 界面

选择合适的安装路径,对 Keil5 进行安装,如无特殊需求,按默认路径安装。

| older Sele | e <b>tion</b><br>e felder where SETUR will install files       | ARI                                 | M <sup>®</sup> KEIL   |  |  |
|------------|----------------------------------------------------------------|-------------------------------------|-----------------------|--|--|
| Select the | e folder where SETUP will install files.                       | Microcor                            | Microcontroller Tools |  |  |
| Dence Wien |                                                                | 1994                                |                       |  |  |
| Press Nex  | It to install MUN-AHM to these folders. Press Browse to select | dirrerent rolders for installation. |                       |  |  |
| Destinat   | ion Folders                                                    |                                     | 1                     |  |  |
| Core:      | C:\Keil_v5                                                     | E                                   | Browse                |  |  |
|            |                                                                |                                     |                       |  |  |
| Pack:      | C:\Keil v5\ARM\PACK                                            | E                                   | Browse                |  |  |
| Pack:      | C:\Keil_v5\ARM\PACK                                            | E                                   | Browse                |  |  |
| Pack:      | C.\KeiLv5\ARM\PACK                                             | E                                   | Browse                |  |  |
| Pack:      | C:\KeiLv5\ARM\PACK                                             |                                     | Browse                |  |  |
| Pack:      | C:\KeiLv5\ARM\PACK                                             | 3                                   | 3rowse                |  |  |
| Pack:      | C.\KeiLv5\ARM\PACK                                             | 3                                   | Browse                |  |  |

图 4.2.3 mdk520 选择安装路径

填入个人信息,该处可随意填写,不需要填写真实信息;

**у**сніст

| Setup MDK-ARM V5                               | 20                                                     |                | :                                         |
|------------------------------------------------|--------------------------------------------------------|----------------|-------------------------------------------|
| Customer Information<br>Please enter your info | mation.                                                |                | <b>ARM°KEIL°</b><br>Microcontroller Tools |
| Please enter your name                         | , the name of the company for whom you work and your E | -mail address. |                                           |
| First Name:                                    |                                                        |                |                                           |
| Last Name:                                     | linlingpeng@live.cn                                    |                |                                           |
| Company Name:                                  |                                                        |                |                                           |
| E-mail:                                        |                                                        |                |                                           |
| — Keil MDK-ARM Setup                           |                                                        |                |                                           |
|                                                |                                                        | << Back        | Next>>> Cancel                            |

图 4.2.4 mdk520 信息填写界面

直到完成,桌面生成 Keil 快捷方式图标,且自动弹出 Pack 的安装提示;

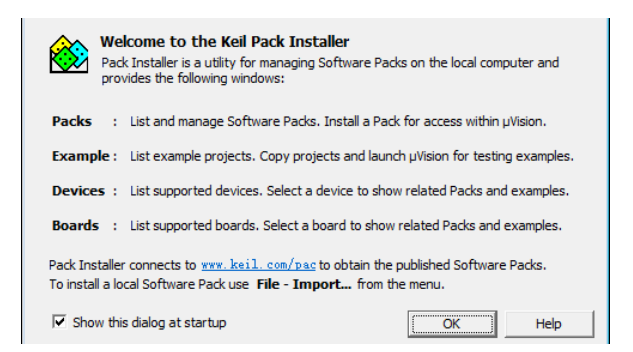

图 3.2.5 Pack Installer 图

## 4.3 KEIL 5 Pack 安装

点击 OK,进入包安装界面 (如果没有弹出,请在菜单 🕮 点击 )。

| File | Edit     | View  | Project | Flash  | Debug       | Peripherals | Tools | SVCS  | Window   | Help         |    |
|------|----------|-------|---------|--------|-------------|-------------|-------|-------|----------|--------------|----|
|      | <u> </u> |       | X 🖻 🕻   | 10     | $\ominus 9$ |             | 19 19 |       | //= //_R | GetRecSwtich | [] |
| ٩    |          | i 🧼 i |         | TREK10 | 00          | ~ 🕺         | 📥 🗟 🖣 | ¢ 🔶 ف | <u>8</u> |              |    |

#### 图 4.3.1 Keil 5 菜单栏

在 Pack 一栏,列出了所有单片机的类型,每种单片机的右边都有一个 Install 按钮,要开发 哪种单片机,就点击对应的 Install,会自动安装相应的包。设备硬件采用的单片机,如下表 所示,选择相应的型号。以 STM32F103T8U6 为例,必须下载的工程包有:

YCHIOT

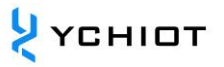

# ARM::CMSIS Keil::ARM\_Complier Keil::MDK-Middleware Keil::STM32F1xx DFP

#### 表 4.3.1 不同 UWB 设备核心主控单片机一览

| 型号                    | 主控单片机         |
|-----------------------|---------------|
| Mini3                 | STM32F103T8U6 |
| Mini3s                | STM32F103T8U6 |
| Mini3sPlus            | STM32F103T8U6 |
| Mini4sPlus            | STM32F103T8U6 |
| Mini4                 | STM32F103RCT6 |
| MINI5                 | STM32G070RBT6 |
| 基站 PROANC (STM32)     | STM32F103RCT6 |
| 标签 PROCARD (NRF52832) | NRF52832      |
| 标签 PROTAG (NRF52832)  | NRF52832      |
| 标签 PROTAG(STM32)      | STM32F103T8U6 |

| Pack Inc                         | taller - D'\ Program Files\ Keil5\                                       | ARMADACK                                                            |          |                              |          |                                                                    | ~    |
|----------------------------------|--------------------------------------------------------------------------|---------------------------------------------------------------------|----------|------------------------------|----------|--------------------------------------------------------------------|------|
| Cite De elus                     | Mindaw, Usla                                                             | ANNUACK                                                             |          |                              |          |                                                                    | `    |
| Pile Packs                       | window Help                                                              | 1978                                                                |          |                              |          |                                                                    |      |
| C Device                         | e; shinici delectronica - shiniszi ro                                    | 3310                                                                |          |                              |          |                                                                    |      |
| I Devi                           | ices Boards                                                              |                                                                     | 4        | Packs Examples               |          |                                                                    |      |
| Search:                          | - ×                                                                      |                                                                     |          | Pack                         | Action   | Description                                                        |      |
| Device                           |                                                                          | ∕ Summary                                                           |          | Device Specific              | 2 Packs  | STM32F103T8 selected                                               | *    |
|                                  | STM32F103R4                                                              | ARM Cortex-M3, 72 MHz, 6 kB RAM, 16 kB ROM                          | <b>^</b> | Heil::STM32F1xx_DFP          | Up to d  | STMicroelectronics STM32F1 Series Device Support, Drivers and Ex   | a    |
|                                  | STM32F103R6                                                              | ARM Cortex-M3, 72 MHz, 10 kB RAM, 32 kB ROM                         |          | Keil::STM32NUCLEO_BSP        | Up to d  | STMicroelectronics Nucleo Boards Support and Examples              |      |
|                                  | STM32F103R8                                                              | ARM Cortex-M3, 72 MHz, 20 kB RAM, 64 kB ROM                         |          | ⊟ Generic                    | 20 Packs |                                                                    |      |
|                                  | STM32F103RB                                                              | ARM Cortex-M3, 72 MHz, 20 kB RAM, 128 kB ROM                        |          | ARM::CMSIS                   | Up to d. | CMSIS (Cortex Microcontroller Software Interface Standard)         |      |
|                                  | STM32F103RC                                                              | ARM Cortex-M3, 72 MHz, 48 kB RAM, 256 kB ROM                        |          | ARM::CMSIS-Driver_Validation | Install  | CMSIS-Driver Validation                                            |      |
|                                  | STM32F103RD                                                              | ARM Cortex-M3, 72 MHz, 64 kB RAM, 384 kB ROM                        |          | ARM::CMSIS-FreeRTOS          |          | Bundle of FreeRTOS for Cortex-M and Cortex-A                       |      |
|                                  | STM32F103RE                                                              | ARM Cortex-M3, 72 MHz, 64 kB RAM, 512 kB ROM                        |          | ARM::CMSIS-RTOS_Validation   | Install  | CMSIS-RTOS Validation                                              |      |
|                                  | STM32F103RF                                                              | ARM Cortex-M3, 72 MHz, 96 kB RAM, 768 kB ROM                        |          | ⊕ ARM:mbedClient             | Install  | ARM mbed Client for Cortex-M devices                               |      |
|                                  | STM32F103RG                                                              | ARM Cortex-M3, 72 MHz, 96 kB RAM, 1 MB ROM                          |          | ■ ARM::mbedTLS               | Install  | ARM mbed Cryptographic and SSL/TLS library for Cortex-M device     | s    |
|                                  | STM32F103T4                                                              | ARM Cortex-M3, 72 MHz, 6 kB RAM, 16 kB ROM                          |          | ARM::minar                   | Install  | mbed OS Scheduler for Cortex-M devices                             |      |
|                                  | STM32F103T6                                                              | ARM Cortex-M3, 72 MHz, 10 kB RAM, 32 kB ROM                         |          | ⊕ Huawei::LiteOS             | Install  | Huawei LiteOS kernel Software Pack                                 |      |
|                                  | STM32E103T8                                                              | ABM Cortex-M3, 72 MHz, 20 kB BAM, 64 kB BOM                         |          | B-Keil::ARM_Compiler         | Up to d  | Keil ARM Compiler extensions for ARM Compiler 5 and ARM Comp       | )i   |
|                                  | STM32E103TB                                                              | ARM Cortex-M3, 72 MHz, 20 kB RAM, 128 kB ROM                        |          | ■ Keil:Jansson               | Install  | Jansson is a C library for encoding, decoding and manipulating JSC | л –  |
|                                  | STM32F103V8                                                              | ARM Cortex-M3, 72 MHz, 20 kB RAM, 64 kB ROM                         |          | B Keil:MDK-Middleware        | Up to d  | Middleware for Keil MDK-Professional and MDK-Plus                  |      |
|                                  | STM32E103VB                                                              | ABM Cortex-M3, 72 MHz, 20 kB RAM, 128 kB ROM                        |          |                              | Up to d  | IwIP is a light-weight implementation of the TCP/IP protocol suite | _    |
|                                  | STM32E103VC                                                              | ARM Cortex-M3, 72 MHz, 48 kB RAM, 256 kB ROM                        |          | ■ Micrium::RTOS              | Install  | Micrium software components                                        |      |
|                                  | STM32E103VD                                                              | ARM Cortex-M3, 72 MHz, 64 kB RAM, 384 kB ROM                        |          | Oryx-Embedded::Middleware    | Install  | Middleware Package (CycloneTCP, CycloneSSL and CycloneCrypto)      |      |
|                                  | STM32E103VE                                                              | ARM Cortex-M3 72 MHz 64 kB RAM 512 kB ROM                           |          | RealTimeLogic::SharkSSL-Lite | Install  | SharkSSL-Lite is a super small and super fast pre-compiled SharkSS | d.   |
|                                  | STM32E103VE                                                              | ARM Cortex-M3, 72 MHz, 96 kB RAM, 768 kB ROM                        |          | ■-RealTimeLogic::SMQ         | Install  | Simple Message Queues (SMQ) is an easy to use IoT publish subscr   | il – |
|                                  | STM32E103VG                                                              | ARM Cortex-M3, 72 MHz, 96 kB RAM, 1 MB ROM                          |          | wolfSSL::CyaSSL              | Deprec   | Light weight SSL/TLS and Crypt Library for Embedded Systems        | -    |
|                                  | CT 100510070                                                             |                                                                     | <b>•</b> |                              |          | <u>)</u>                                                           |      |
| Output                           |                                                                          |                                                                     |          |                              |          |                                                                    | a ×  |
| Refresh Pack o                   | descriptions                                                             |                                                                     |          |                              |          |                                                                    |      |
| Update availal<br>Update availal | ble for Keil::STM32F3xx_DFP (insta<br>ble for Keil::STM32F4xx_DFP (insta | illed: 1.3.0, available: 1.4.0)<br>illed: 2.9.0, available: 2.11.0) |          |                              |          |                                                                    |      |
| Ready                            |                                                                          |                                                                     |          |                              |          | ONUME                                                              | -    |
| Neavy                            |                                                                          |                                                                     |          |                              |          | ONLINE                                                             | - 1  |

#### 图 4.3.2 固件库安装选型

由于 Keil 服务在国外,部分铁通、网通的用户无法正常更新 Pack Device,可以选择手动安装,找到要开发的单片机型号,Summary 栏就会出现蓝色的字,单击会自动链接到下载网

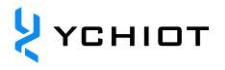

# 页。点击 DownLoad 按钮即可下载,双击下载的 Keil.STM32F1xx\_DFP.2.1.0,启动安装,与之前的自动安装效果相同。

| воокs<br>Links              | and nome audio equipment LCD parallel Interface, 8080/6800<br>modes - 5 V-tolerant I/Os - Timer with quadrature (incremental) |                                                                              |
|-----------------------------|----------------------------------------------------------------------------------------------------|------------------------------------------------------------------------------|
| Contact Information         | encoder input - 96-bit unique ID                                                                                              | Device Family Pack                                                           |
| Corporate                   | Core ARM Cortex-M3, 72 MHz                                                                                                    | Support for this device is contained in:                                     |
| Sales Channels Distributors | Memory 20 kB RAM, 64 kB ROM                                                                                                   | STMicroelectronics STM32F1 Series<br>Device Support, Drivers and<br>Examples |
|                             | Clock & Power 2.00 V 3.60 V, 72 MHz                                                                                           |                                                                              |
|                             | Communication SPI, I2C, CAN, USART, USB, Device                                                                               | 👱 Download                                                                   |
|                             | <b>Timer/Counter/PWM</b> 4 x 16-bit Timer                                                                                     |                                                                              |
|                             | 图 4.3.3 手动安装 Device Pack                                                                                                    |                                                                              |

## 4.4 Keygen 破解

请注意,企业用户请购买正版 Keil 软件,如因使用 Keygen 而造成法律纠纷,本公司不承担 任何后果!!! 以管理员身份打开 Keil5,打开 License Management。

| Ws   | C:\Users\linli\Desktop\sw_ | Mini3s\Mir | ii3s_f103_V1.8_dma_plus_vcp\Nano_f103_V1.8_dma_plus_vcp\USER\SF                          |
|------|----------------------------|------------|------------------------------------------------------------------------------------------|
| File | Edit View Project Flas     | h Debug    | Peripherals Tools SVCS Window Help                                                       |
|      | New                        | Ctrl+N     | 📔 隆 🏗 🔃 🎼 🏥 🎼 🎼 🏙 GetRecSwtich 🛛 🖂 🕫                                                     |
| 6    | Open                       | Ctrl+O     | 🗸 🔊 🛔 🗟 🔶 🐡 🌚                                                                            |
|      | Close                      |            | main.c                                                                                   |
|      | Save                       | Ctrl+S     | 465                                                                                      |
|      | Save As                    |            | 466                                                                                      |
| 9    | Save All                   |            | 467 -                                                                                    |
|      | Device Database            |            | 468 Display_SwitchInfo(temp_switch);<br>469 slswitch = Transfer_Byte(temp_switch & 0x7f  |
|      | License Management         |            | 470 printf(slswitch=%02x\r\n,slswitch);<br>471 port DispleEVT IE0(): //disple ScenSor IE |
|      | Print Setup                |            | 472 led_off(LED_ALL);                                                                    |
| 3    | Print<br>Print Proview     | Ctrl+P     | 474 if (inittestapplication(slswitch) == (uint32                                         |
|      | THILTEVIEW                 |            | 476 1ed on (IRD AIL) · //to dignlaw error                                                |

#### 图 4.4.1 打开 License Management

| License Management                                                                       |     |  |  |  |  |
|------------------------------------------------------------------------------------------|-----|--|--|--|--|
| Single-User License   Floating License   Floating License Administrator   FlexLM License | 1   |  |  |  |  |
| Customer Information                                                                     | - I |  |  |  |  |
| Name: CID: CHLLI-RAWV8                                                                   |     |  |  |  |  |
| Company: Get LIC via Internet                                                            | - I |  |  |  |  |
| Email:                                                                                   | -   |  |  |  |  |

#### 图 4.4.2 License Management 界面

将 CID 复制出来,打开破解文件, 🔽 Keil\_ARM\_MDK\_5.00\_Keygen\_serial\_Crack \_, 点击 Generate, 产 生一个 Keygen,

| 🗲 Keil Generic Keygen - EDGE                      | X |
|---------------------------------------------------|---|
| Keil Embedded Horkbench                           |   |
| CID: CHLLI-RAWV8 Target ARM                       |   |
| ATTTG-VC0DN-12BLE-5FS33-8EHBS-C3HY1 Generate Exit |   |

图 4.4.3 注册机使用方法截图

将得到的 Keygen,填入 Keil 的 LIC 中,点击 Add LIC,破解成功。

| New License ID Code (LIC): | Add LIC Uninstall |
|----------------------------|-------------------|
|                            | ^                 |
|                            | $\checkmark$      |
| Close                      | Help              |

# 4.5 打开工程

在 Project->MDK 文件夹下, 打开工程 Project, 界面如下如图所示。

ᢣ үсніот

| C:\Users\linli\Desktop\sw_Mini3                                                                                                    | s\Mini3s_f103_V1.8_dma_plus_vcp\Nano_f103_V1.8_dma_plus_vcp\USER\SPI.uvprojx - 礦ision                                                                                                    |                  |               | - 🗆          | $\times$   |
|----------------------------------------------------------------------------------------------------|----------------------------------------------------------------------------------------------------|------------------|---------------|--------------|------------|
| File Edit View Project Flash De                                                                                                    | bug Peripherals Tools SVCS Window Help                                                                                                    |                  |               |              |            |
| n 🖻 🖬 🍠 🐰 🖻 🛍 🤊 🤊                                                                                                    | ← →   陀 🐘 🐘 🕸   淳 淳 /// //// 🞯 GetRecSwtich 🛛 🔽 🗟 🎤   🍭   ● ○ 🔗 🧶 🔤 🔹                                                                                                    | *                |               |              |            |
| 😻 🕮 📾 🥏 📖   🛱   TREK1000                                                                                                    | 🗸 🔊 📥 🖶 🔶 🗇 🍘                                                                                                    |                  |               |              |            |
| Project 📮 🗵                                                                                                    | main.c                                                                                                    |                  |               |              | ▼ ×        |
| Project SPI     TREK1000     Diaplication     decadriver     platform     deca.spic     deca.wutexc     deca.spic     deca.spic     device_info.c     USER     USER     USERUID     SYSTEM     delay.c     Sys.c     usartc     delay.c     Sys.c     usartc     delay.c     Sys.c     usartc     CMSIS     USER     USER     USERUID     Sys.c     USERUID     Sys.c     USERUID     Sys.c     USERUID     Sys.c     USERUID     Sys.c     USERUID     Sys.c     USERUID     Sys.c     USERUID     Sys.c     Sys.c | <pre>1 finelade "led.h"<br/>2 finelade "delsy.h"<br/>3 finelade "sys.h"<br/>4 finelade "usart.h"<br/>5 finelade "usart.h"<br/>6 finelade "usart.h"<br/>7 finelade "port.h"<br/>8 finelade "instance.h"<br/>9 finelade "port.h"<br/>1 finelade "syst.h"<br/>10 finelade "device_info.h"<br/>11 finelade "device_info.h"<br/>12 finelade "device_info.h"<br/>13 finelade "device_info.h"<br/>14 finelade "device_info.h"<br/>15 finelade "hw_config.h"<br/>16<br/>17 fidefine SWSI_SHF_MODE 0x02 //short frame mode (6.81M)<br/>18 fidefine SWSI_SHF_MODE 0x03 //achor mode<br/>19 fidefine SWSI_SALMC_MODE 0x03 //achor.tag address Al<br/>21 fidefine SWSI_AA_MODE 0x03 //achor.tag address Al<br/>22 fidefine SWSI_AA_MODE 0x03 //achor.tag address Al<br/>23 fidefine SWSI_SHEPLONDE 0x73 //USB to SPI mode<br/>24 fidefine SWSI_SHEPLONDE 0x73 //USB to SPI mode<br/>24 fidefine SWSI_SHEPLONDE 0x73 //USB to SPI mode<br/>24 fidefine SWSI_SHEPLONDE 0x73 //USB to SPI mode<br/>24 fidefine SWSI_SHEPLONDE 0x73 //USB to SPI mode<br/>24 fidefine SWSI_SHEPLONDE 0x73 //USB to SPI mode<br/>24 fidefine SWSI_SHEPLONDE 0x73 //USB to SPI mode<br/>25 fidefine SWSI_SHEPLONDE 0x73 //USB to SPI mode<br/>26 file SWSI_SHEPLONDE 0x73 //USB to SPI mode<br/>27 //ISA507812345678'<br/>28 fidefine SWSI_WEPLONE SUS3 //Continuous TX spectrum mode<br/>26 //1234567812345678'<br/>28 fidefine SWSI_WEPLONE SUS3 //OST 1000 Ver. 2.10 TREK* //16 bytes!<br/>29 junt8 slswitch = 0;<br/>20 junt8 slswitch = 0;<br/>20 junt8 slswitch = 0;<br/>20 junt8 slswitch = 0;<br/>20 junt8 slswitch = 0;<br/>20 junt8 slswitch = 0;<br/>20 junt8 slswitch = 0;<br/>20 junt8 slswitch = 0;<br/>21 junt8 slswitch = 0;<br/>22 junt8 slswitch = 0;<br/>23 junt8 slswitch = 0;<br/>24 junt8 slswitch = 0;<br/>25 junt8 slswitch = 0;<br/>26 junt8 slswitch = 0;<br/>27 junt8 slswitch = 0;<br/>28 junt8 slswitch = 0;<br/>29 junt8 slswitch = 0;<br/>20 junt8 slswitch = 0;<br/>20 junt8 slswitch = 0;<br/>20 junt8 slswitch = 0;<br/>21 junt8 slswitch = 0;<br/>23 junt8 slswitch = 0;<br/>24 junt8 slswitch = 0;<br/>25 junt8 slswitch = 0;<br/>26 junt8 slswitch = 0;<br/>27 junt8 slswitch = 0;<br/>28 junt8 slswitch = 0;<br/>29 junt8 slswitch = 0;<br/>20 junt8 slswitch = 0;<br/>20 junt8 slswitch = 0;<br/>20 junt8 slswitch = 0;<br/>21</pre> |                  |               |              | ^<br>``    |
| Build Output                                                                                                    |                                                                                                    |                  |               |              | ф <u>×</u> |
| <                                                                                                    |                                                                                                    |                  |               |              | ~          |
|                                                                                                    |                                                                                                    | ST-Link Debugger | L:491 C:4 CAI | NUM SCRL OVR | R/W        |
|                                                                                                    |                                                                                                    | 55               |               |              |            |

#### 图 4.5 开发工程文件界面

#### 4.6 编译与下载

在 Target->Debug 中选择下载器为 ST-LINK Debugger,设置硬件仿真为 ST-Link,点击 Settings, SWD 下载方式,速度为 4M。

| Device Target Output Listing User C/C++ Asm Linker | Debug Utilities                                                          |
|----------------------------------------------------|--------------------------------------------------------------------------|
| O Use Simulator with restrictions Settings         | ● Use: ST-Link Debugger 		 Settings                                      |
| Limit Speed to Real-Time                           | ULINK Pro Cortex Debugger                                                |
| ✓ Load Application at Startup ✓ Run to main()      | ✓ Load A J-LINK / J-TRACE Cortex<br>Fast Models Debugger Cortex-M main() |
| Initialization File:                               | Initializatio ST-Link Debugger                                           |
| Edit                                               | PEMicro Debugger<br>NULink Debugger Edit                                 |

#### 图 4.6.1 下载器设置

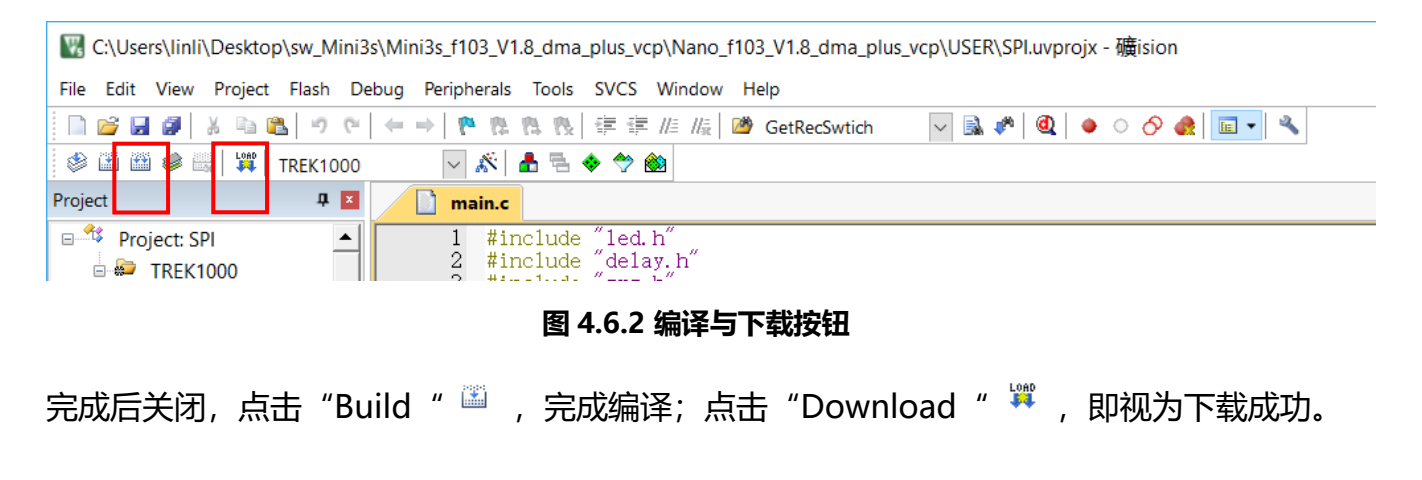

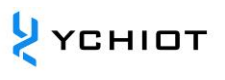

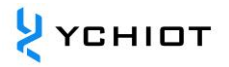

# 5 文档管理信息表

| 主题     | 研创物联产品固件更新                                                                                                    |
|--------|----------------------------------------------------------------------------------------------------|
| 版本     | V1.1                                                                                                    |
| 参考文档   | <ul> <li>[1] IEEE802.15.4-2011 or "IEEE Std 802.15.4<sup>™</sup>-2011" (Revision of IEEE Std 802.15.4-2006). IEEE Standard for Local and metropolitan area networks - Part 15.4: Low-Rate Wireless Personal Area Networks (LRWPANs). IEEE Computer Society Sponsored by the LAN/MAN Standards Committee. Available from http://standards.ieee.org/</li> <li>[2] Qorvo DW3000 Datasheet www.Qorvo.com</li> <li>[3] Qorvo DW3000 User Manual www.Qorvo.com</li> <li>[4] Partron (Now manufactured by Abracon) Dielectric Chip</li> </ul> |
|        | Antenna, P/N ACS5200HFAUWB (Now ACA-107-T),                                                                                                    |
| 创建时间   | 2018/06/01                                                                                                    |
|        |                                                                                                    |
| 创建人    | Lynn                                                                                                    |
| 最新发布日期 | 2023/01/01                                                                                                    |

| 更改人  | 日期         | 文档变更纪录                             |
|------|------------|------------------------------------|
| Lynn | 2018-06-01 | <u>V1.0</u>                        |
|      |            | 发布 V1.0 文档                         |
| Lynn | 2023-01-01 | <u>V1.1</u>                        |
|      |            | 新增 Mini4/Mini5/PROANC 等多款开发板固件升级方法 |
|      |            | 修改格式,研创 23 年全新文档视觉                 |